### ANEXO I

#### Orientações para o Registro de Frequência

#### 1. Registro de Ponto

Cada servidor é responsável pelo registro de seu ponto no início da jornada diária, na saída para almoço e no retorno do intervalo para as refeições, e ao término da jornada diária, totalizando 4 (quatro) registros diários obrigatórios.

Os servidores que possuem jornada de 30 horas semanais ou menos devem registrar o ponto no início e ao término da sua jornada diária, totalizando 2 (dois) registros diários obrigatórios.

Para iniciar o registo do ponto o servidor deve acessar o Portal do Servidor do SIGRH.

#### sigrh.ifrj.edu.br

Assim que o servidor entra no SIGRH, a tela de registro de ponto aparecerá para que marque a entrada.

| SIGRH > R                                      | EGISTRO DE HORÁR                                                          | IO DE TRABALHO             |                                                  |                         |                                 |                                            |
|------------------------------------------------|---------------------------------------------------------------------------|----------------------------|--------------------------------------------------|-------------------------|---------------------------------|--------------------------------------------|
|                                                |                                                                           |                            |                                                  |                         |                                 |                                            |
| As horas exced<br>Setor(es) de tr<br>• Não foi | lentes serão submetidas<br>abalho do servidor:<br>encontrada uma localiza | à autorização da chefia, e | serão consideradas como o<br>para este servidor. | crédito de horas apenas | s se homologadas pela chef      | ia.                                        |
|                                                |                                                                           |                            |                                                  |                         |                                 |                                            |
|                                                |                                                                           | REGI                       | STRO DE HORÁRIO DI                               | E TRABALHO              |                                 |                                            |
| DADOS DA I                                     | ENTRADA                                                                   |                            |                                                  |                         |                                 |                                            |
|                                                | Dia<br>Hora de Entrada                                                    | : 31/07/2023               |                                                  |                         |                                 |                                            |
|                                                | nord de Entrad                                                            |                            |                                                  |                         |                                 |                                            |
|                                                | Observação                                                                |                            |                                                  |                         |                                 |                                            |
|                                                |                                                                           |                            |                                                  |                         |                                 |                                            |
|                                                |                                                                           | Registrar E                | Entrada Continuar Acess                          | ando o Sistema >>       |                                 |                                            |
|                                                |                                                                           | *                          | Campos de preenchimento                          | obrigatório.            |                                 |                                            |
|                                                |                                                                           |                            | Sisualizar Compr                                 | ovante                  |                                 |                                            |
| NTRADAS/                                       | SAÍDAS DO DIA                                                             |                            |                                                  |                         |                                 |                                            |
| Data                                           | Entrada                                                                   | Saída Saída p/             | Refeição Horas R                                 | egistradas Observ       | ações                           |                                            |
|                                                |                                                                           |                            | -                                                |                         | <b>T-1-1</b> - 11               |                                            |
|                                                |                                                                           |                            |                                                  |                         | Total de Hora                   | oras Registradas: (<br>s Contabilizadas: ( |
|                                                |                                                                           |                            |                                                  |                         | Total de lioit                  | is contabilizados.                         |
| rários da Sen                                  | Detalhes do Esp                                                           | elho de Pon                |                                                  |                         |                                 |                                            |
| 🕽: Férias                                      |                                                                           |                            | •                                                | : Ocorrência de Crédi   | to de Horas                     |                                            |
| ?: Informaç                                    | ões relacionadas ao l                                                     | norário de registro do po  | nto 🧕                                            | : Ocorrência de Débit   | o de Horas                      |                                            |
| S: Observa                                     | ção registrada pelo se                                                    | ervidor referente ao pont  | •                                                | Ocorrência de Autor     | rização de Compensação          | de Horas                                   |
| Horários                                       | DA SEMANA                                                                 |                            |                                                  |                         |                                 |                                            |
|                                                |                                                                           |                            |                                                  | Horas Trabalhadas       | 5                               |                                            |
| Data                                           | Horários Registrado:                                                      | 5 Horas Registradas        | Horas Contabilizadas                             | Horas Excedentes        | Horas Excedentes<br>a Autorizar | Horas a Homolog                            |
| 30/07/2023                                     |                                                                           | 1776                       |                                                  |                         | 1153                            | 00:00                                      |
| 31/07/2023                                     |                                                                           |                            |                                                  |                         |                                 | 00:00                                      |
|                                                |                                                                           |                            |                                                  | Total                   | Registrado na Semana:           | 00:00                                      |
|                                                |                                                                           |                            |                                                  | Total Co                | ntabilizado na Semana:          | 00:00                                      |

Caso o servidor já tenha registrado entrada, deve clicar no acesso rápido Ponto Eletrônico.

| FRJ - SIGRH - S         | Sistema Integrado de (                                                                                          | Gestão de Recursos      | Humanos                |                                 | Ajuda                                        | ? Ter               |
|-------------------------|----------------------------------------------------------------------------------------------------|-------------------------|------------------------|---------------------------------|----------------------------------------------|---------------------|
| · ·                     |                                                                                                    |                         |                        | 🎯 Módulo                        | s 🚺 Caixa                                    | Postal              |
|                         |                                                                                                    |                         |                        | 😋 Menu S                        | ervidor 🧖 Altera                             | r Senha             |
| 💹 Avaliação   🔀 C       | apacitação   🔣 Chefia                                                                                           | de Unidade   🔍 C        | onsultas   🤣 Féri      | ias   🧟 Serviços   🔜            | Solicitações                                 |                     |
| Atualize seus da        | dos pessoais pelo s                                                                                             | SouGov.br!              |                        |                                 |                                              | C                   |
| Endereço, título de ele | itor, nacionalidade, UF de n<br>se pode atualizar pelo aplic                                                    | ascimento, raça/cor, gr | rupo e fator sanguíneo | os, estado civil, e-mail e tele | efone, são alguns dos<br>(e-mail) atualizado | Período:            |
| pois é por mei          | ice pode atoanzar pelo apric                                                                                    |                         | to importance manter   |                                 | e many accanzaco,                            | A                   |
|                         |                                                                                                    |                         |                        |                                 | (( II )) Todas                               | Nenhum<br>este peri |
|                         |                                                                                                    | Acesso R                | ÁPIDO                  |                                 |                                              |                     |
| Dados<br>Funcionais     | Dados<br>Pessoais                                                                                               | Soli<br>Afasta          | citar<br>mento         | Solicitoção<br>Eletronica       | Férias                                       | Ро                  |
| Plano                   | Portal                                                                                                    | 🚯 Suge                  | stões 🚺                | Ponto 🤶                         | Capacitação                                  | Ме                  |
| de Saude                | DGP                                                                                                    | e Cri                   | iticas 🗾               | Eletronico                      |                                              | Tro                 |
|                         |                                                                                                    |                         |                        |                                 |                                              | Edit                |
|                         |                                                                                                    | FÉRIAS DO E             | XERCÍCIO               |                                 |                                              |                     |
|                         | The second second second second second second second second second second second second second second second se | Evencícia               | Hemelegada             |                                 | 1                                            |                     |

A tela de registro de ponto será exibida para o servidor registrar-se.

| SIGRH > RE                                         | GISTRO DE HORÁR                                                           | IO DE TRABA                                                           | LHO                                                  |                                       |                     |                                                                           |
|----------------------------------------------------|---------------------------------------------------------------------------|-----------------------------------------------------------------------|------------------------------------------------------|---------------------------------------|---------------------|---------------------------------------------------------------------------|
| As horas excede<br>Setor(es) de tra<br>• Não foi e | entes serão submetida<br>Ibalho do servidor:<br>Incontrada uma localiz    | s à autorização<br>ação vigente ne                                    | da chefia, e serão consi<br>ste período para este se | deradas como crédito de ho<br>rvidor. | oras apenas se homo | ologadas pela chefia.                                                     |
|                                                    |                                                                           |                                                                       | REGISTRO DE                                          | Horário de Trabali                    | 10                  |                                                                           |
| DADOS DA E                                         | NTRADA                                                                    |                                                                       |                                                      |                                       |                     |                                                                           |
| н                                                  | Di<br>Hora de Entrad<br>ora de Saída Previst<br>Hora de Saíd<br>Observaçã | ia: 31/07/2023<br>ia: 10:56:25<br>ia: 20:56:25<br>ia: 10:56:57<br>io: |                                                      |                                       |                     |                                                                           |
|                                                    |                                                                           |                                                                       | Registrar Saída Co                                   | ntinuar Acessando o Sisten            | na >>               |                                                                           |
|                                                    |                                                                           |                                                                       | * Campos de                                          | preenchimento obrigatório.            |                     |                                                                           |
|                                                    |                                                                           |                                                                       | 🔍 : Vis                                              | ualizar Comprovante                   |                     |                                                                           |
| ENTRADAS/S                                         | Saídas do Dia                                                             |                                                                       |                                                      |                                       |                     |                                                                           |
| Data                                               | Entrada                                                                   | Saída                                                                 | Saída p/ Refeição                                    | Horas Registradas                     | Observações         |                                                                           |
| 31/07/2023                                         | 10:56                                                                     |                                                                       | NÃO                                                  |                                       |                     |                                                                           |
|                                                    |                                                                           |                                                                       |                                                      |                                       |                     | Total de Horas Registradas: 00:00<br>Total de Horas Contabilizadas: 00:00 |

O procedimento é o mesmo para os registros de saída/chegada de almoço e saída do trabalho.

Quando se inicia o período de almoço (Exemplo: das 11:00 às 15:00), o sistema disponibiliza o campo "Saída de Refeição" para que o servidor informe se esta saindo para almoço ou não. Ao início desse período, o valor padrão que virá marcado será a opção "Sim".

| REGISTRO DE HORÁRIO DE TRABALHO                                                                            |  |
|----------------------------------------------------------------------------------------------------|--|
| DADOS DA ENTRADA                                                                                           |  |
| Dia: 31/07/2023<br>Hora de Entrada: 09:41:33<br>Hora de Saída Prevista: 19:41:33<br>Hora de Saída 23:50:52 |  |
| Saída Refeição: *  Sim  Não Observação:                                                                    |  |
| Registrar Saída Cancelar                                                                                   |  |
| * Campos de preenchimento obrigatório.                                                                     |  |

Se o servidor tentar registrar a hora de retorno do almoço antes do horário mínimo definido pelo RH, no parâmetro, o Sistema barrará e apresentará a mensagem "Não é possível registrar este ponto. Tempo de horário mínimo para o horário de almoço não atingido".

O intervalo para refeição é de no mínimo de 1 (uma) e o máximo de 3 (três) horas.

| 🚺 • Não                         | é possível registra                        | r este ponto. 1  | Fempo de horário mínimo      | o para o horário de almo  | oço não atingido.  |                      | x) fechar mensagens |
|---------------------------------|--------------------------------------------|------------------|------------------------------|---------------------------|--------------------|----------------------|---------------------|
| 🌄 Avaliação 🛛                   | 🛃 Capacitação                              | 🕴 Chefia de Ur   | nidade   🔍 Consultas   🕯     | 🐉 Férias   🧟 Serviços     | 🗟 Solicitações     |                      |                     |
| PORTAL DO S                     | SERVIDOR > REGI                            | STRO DE HOP      | RÁRIO DE TRABALHO            |                           |                    |                      |                     |
|                                 |                                            |                  |                              |                           |                    |                      |                     |
| As horas excede                 | entes serão submetid                       | as à autorização | o da chefia, e serão conside | eradas como crédito de ho | ras apenas se homo | logadas pela chefia. |                     |
| Setor(es) de tra<br>• Não foi e | balho do servidor:<br>ncontrada uma locali | zação vigente n  | este período para este serv  | vidor.                    |                    |                      |                     |
|                                 |                                            |                  | REGISTRO DE H                | ORÁRIO DE TRABALH         | 0                  |                      |                     |
| DADOS DA E                      | NTRADA                                     |                  |                              |                           |                    |                      |                     |
|                                 | 0                                          | )ia: 31/07/2023  | 3                            |                           |                    |                      |                     |
|                                 | Hora de Entra                              | da: 13:51:46     |                              |                           |                    |                      |                     |
|                                 | Observaç                                   | ão:              |                              |                           |                    |                      | 10                  |
|                                 |                                            |                  | Registrar E                  | Entrada Cancelar          |                    |                      |                     |
|                                 |                                            |                  | * Campos de p                | reenchimento obrigatório. |                    |                      |                     |
|                                 |                                            |                  | 🔍 : Visua                    | alizar Comprovante        |                    |                      |                     |
| ENTRADAS/                       | SAÍDAS DO DIA                              |                  |                              |                           |                    |                      |                     |
| Data                            | Entrada                                    | Saída            | Saída p/ Refeição            | Horas Registradas         | Observações        |                      |                     |
| 31/07/2023                      | 09:41                                      | 13:51            | SIM                          | 04:10                     |                    |                      | ٩,                  |
|                                 |                                            |                  |                              |                           |                    | Total de Horas R     | Registradas: 04:10  |
|                                 |                                            |                  |                              |                           |                    | lotal de Horas Con   | tabilizadas: 04:10  |

Na tela de registro de ponto também é possível visualizar o espelho de ponto da semana.

|                                                                   |                                                              |                                                            | REGISTR                         | O DE HORÁRIO D       | DE TRABALHO                                  | 10 <b>-</b>                              |                                             |                                                  |
|-------------------------------------------------------------------|--------------------------------------------------------------|------------------------------------------------------------|---------------------------------|----------------------|----------------------------------------------|------------------------------------------|---------------------------------------------|--------------------------------------------------|
| DADOS DA E                                                        | NTRADA                                                       |                                                            |                                 |                      |                                              |                                          |                                             |                                                  |
| н                                                                 | Di<br>Hora de Entrad<br>ora de Saída Previst<br>Hora de Saíd | a: 16/08/2023<br>a: 08:56:21<br>a: 19:56:21<br>a: 09:34:14 |                                 |                      |                                              |                                          |                                             |                                                  |
|                                                                   | Observaçã                                                    | io:                                                        |                                 |                      |                                              |                                          |                                             |                                                  |
|                                                                   |                                                              |                                                            |                                 | Registrar Saída 🛛 Ca | ncelar                                       |                                          |                                             |                                                  |
|                                                                   |                                                              |                                                            | * Cam                           | pos de preenchiment  | to obrigatório.                              |                                          |                                             |                                                  |
|                                                                   |                                                              |                                                            |                                 | : Visualizar Comp    | provante                                     |                                          |                                             |                                                  |
| ENTRADAS/S                                                        | Saídas do Dia                                                |                                                            |                                 |                      |                                              |                                          |                                             |                                                  |
| Data<br>16/08/2023                                                | Entrada<br>08:56                                             | Saída                                                      | Saída p/ Refe                   | eição Horas I        | Registradas                                  | Observaçõ                                | ŏes -                                       | a,                                               |
|                                                                   |                                                              |                                                            |                                 |                      |                                              |                                          | Total de H<br>Total de Hor                  | loras Registradas: 00:<br>as Contabilizadas: 00: |
| Horários da Sema                                                  | Detalhes do Es                                               | pelho de Pon                                               |                                 |                      |                                              |                                          |                                             |                                                  |
| <ul> <li>Férias</li> <li>Informaçã</li> <li>Sobservaçã</li> </ul> | ões relacionadas ao<br>ão registrada pelo s                  | horário de <mark>r</mark> eg<br>ervidor refere             | jistro do ponto<br>nte ao ponto |                      | : Ocorrência<br>: Ocorrência<br>: Ocorrência | de Crédito<br>de Débito d<br>de Autorizi | de Horas<br>de Horas<br>ação de Compensação | o de Horas                                       |
| Horários                                                          | DA SEMANA                                                    |                                                            | -                               |                      |                                              |                                          |                                             |                                                  |
|                                                                   |                                                              |                                                            |                                 |                      | Horas T                                      | rabalhada                                | 5                                           |                                                  |
| Data                                                              | Horários Reg                                                 | istrados Ho                                                | as Registradas                  | Horas Contabiliza    | adas Horas Ex                                | cedentes                                 | Horas Excedentes<br>a Autorizar             | Horas a Homologar                                |
| 13/08/20                                                          |                                                              |                                                            |                                 |                      |                                              |                                          |                                             | 00:00                                            |
| 14/08/20                                                          | 08:14 - 12<br>13:16 -                                        | :13                                                        | 03:59                           | 08:00                |                                              |                                          |                                             | 08:00                                            |
| 15/08/20                                                          | 08:17 - 12                                                   | :19<br>:14 🔗                                               | 08:48                           | 08:48                | 00                                           | :48                                      | 00:45                                       | 08:45                                            |
| 16/08/20                                                          | 08:56 -                                                      |                                                            |                                 |                      | -                                            |                                          |                                             | 00:00                                            |

Clicando na aba "Detalhes do Espelho de Ponto" é possível visualizar o espelho de ponto do mês.

2: Informações relacionadas ao horário de registro do ponto

😹: Observação registrada pelo servidor referente ao ponto

- 🎩: Justificativa da autorização de horas excedentes do servidor
- 🕑 : Detalhamento do consumo dos créditos de horas autorizados
- 🎕 : Servidor dispensado do ponto eletrônico neste dia
- Ocorrência de débito compensável até o mês subseguente
- Corrência autorizada à compensação em período definido pela chefia
- •: Ausência cadastrada/removida após a homologação do ponto eletrônico
- : Ausência sobreposta após homologação do ponto eletrônico

🏝: Data de desligamento do servidor

| HR: Horas Registradas    | HA: Horas Autorizadas | HE: Horas Excedentes       |
|--------------------------|-----------------------|----------------------------|
| HC: Horas Contabilizadas | HH: Horas Homologadas | DNC: Débito Não Compensado |
|                          |                       |                            |

#### ESPELHO DE PONTO - AUGUST DE 2023

|              | Horários                   |       | Но    | ras Trabal | lhadas |       |               | Saldo d       | e Horas Aut     | torizadas            |        |
|--------------|----------------------------|-------|-------|------------|--------|-------|---------------|---------------|-----------------|----------------------|--------|
| Data         | Registrados                | HR    | нс    | HE         | НА     | нн    | Crédito       | Débito        | Saldo<br>No Mês | Crédito<br>Acumulado | DNC    |
|              |                            |       |       |            |        | Crédi | to de Horas H | omologado ate | 31/07/2023:     | 00:00                |        |
| 01/08/2023   | 14:56 - 18:02              | 03:06 | 03:06 |            |        | 03:06 |               | -01:00        | -01:00          | 00:00                | -03:54 |
| 12/08/2023   | 15:14 -                    |       | 08:00 |            |        | 08:00 |               |               | -01:00          | 00:00                |        |
| 13/08/2023   | 09:53 -                    |       | 08:00 |            |        | 08:00 |               |               | -01:00          | 00:00                |        |
| 04/08/2023   | 09:45 - 13:57<br>13:58 - S | 04:12 | 07:42 |            |        | 07:42 |               |               | -01:00          | 00:00                | -00:18 |
| 05/08/2023   |                            |       |       |            |        | 00:00 |               |               | -01:00          | 00:00                |        |
| 06/08/2023   |                            |       |       |            |        | 00:00 |               |               | -01:00          | 00:00                |        |
| 07/08/2023 🕏 | 11:05 - 20:39              | 09:34 | 07:34 |            |        | 07:34 |               |               | -01:00          | 00:00                | -00:26 |
| 08/08/2023   | 07:57 - 12:04              | 10:11 | 10:11 | 02:11      | 01:00  | 09:00 | 01:00         |               | 00:00           | 00:00                |        |

| 30/08/2023 |             | 2                                          |         |        |            |             | 00:00        |             |        | -00:45 | 00:00 |        |
|------------|-------------|--------------------------------------------|---------|--------|------------|-------------|--------------|-------------|--------|--------|-------|--------|
| 31/08/2023 |             |                                            |         |        |            |             | 00:00        |             |        | -00:45 | 00:00 |        |
|            | T           | OTAL: 56                                   | :29 80  | 0:40   | 02:59      | 01:45       | 79:26        | 01:45       | -02:30 | -00:45 | 00:00 | -15:49 |
|            | RESUMO      | DAS HO                                     | RAS AF  | URA    | DAS NO     | MÊS         |              |             |        |        |       |        |
|            |             |                                            |         |        | Ca         | rga Horári  | ia Contrata  | da: 184:00  |        |        |       |        |
|            |             |                                            |         |        | Carga H    | orária Esp  | erada no M   | lês: 184:00 |        |        |       |        |
|            |             |                                            |         |        | Tota       | al de Horas | s Registrad  | las: 56:29  |        |        |       |        |
|            |             |                                            |         |        | Tota       | al de Horas | s Justificad | las: 26:00  |        |        |       |        |
|            |             |                                            |         |        | Total      | de Horas I  | Homologad    | las: 79:26  |        |        |       |        |
|            |             | Saldo de July/2023 Para Compensação: 00:00 |         |        |            |             |              |             |        |        |       |        |
|            |             |                                            | Total   | l de H | oras de Ju | uly/2023 (  | Compensat    | las: 00:00  |        |        |       |        |
|            |             | ebito de                                   | July/20 | 23 Na  | io Compe   | nsado em l  | August/20    | 23: 00:00   |        |        |       |        |
|            |             | Débito de                                  | August, | /2023  | 3 Não Auto | orizado à ( | Compensag    | ao: -15:49  |        |        |       |        |
|            | Outros      | s Debitos                                  | Nao Col | mpen   | sados ver  | icidos em l | August/20    | 23: 00:00   |        |        |       |        |
|            |             |                                            | Total   |        | ação do D  | ebito Nao   | Compensa     | vel: -15:49 |        |        |       |        |
|            |             |                                            | Total   | uen    | Saldo de   | Horas de    | August /20   | 2300.45     |        |        |       |        |
|            | Saldo de Ho | ras de Au                                  | aust/20 | 023 a  | compensi   | ar até Sent | tember/20    | 23: -00:45  |        |        |       |        |
|            |             |                                            | Crédito | de H   | oras Disp  | onível em   | August/20    | 23: 00:00   |        |        |       |        |
|            |             |                                            |         |        |            | Créd        | lito em Ho   | ras: 00:00  |        |        |       |        |
|            |             |                                            |         |        |            |             |              |             |        |        |       |        |

### Observação:

Poderá haver descontos ou bônus se assim forem configurados nos parâmetros pelo RH. Por exemplo, se o servidor esquecer de registrar a saída para almoço o sistema descontará automaticamente o que estiver no parâmetro TEMPO MÁXIMO DO INTERVALO DE REFEIÇÃO.

Como pode ser visto na imagem abaixo, descontou-se 2:00 do servidor, pois era o valor definido no parâmetro.

| 0   | 07/08/2023 | 11:05 - 20:39 | 09:34 | 07:34 •           |                           |                          | 07:34       | -01:00 | 00:00 | -00:26 | 4 |
|-----|------------|---------------|-------|-------------------|---------------------------|--------------------------|-------------|--------|-------|--------|---|
| × 🖸 | 08/08/2023 | 07:57 -       |       | Horas R<br>Descon | legistradas<br>to Automát | : +09:34<br>ico de Refei | cão: -02:00 | -01:00 | 00:00 | -08:00 |   |
|     | 09/08/2023 |               |       |                   |                           |                          | 00:00       | -01:00 | 00:00 |        | 4 |

### 2. Ocorrência/Ausência

Quando ocorrerem situações como esquecimento de registro ou ida a médico, por exemplo, o servidor deverá cadastrar uma ocorrência que depois será analisada e homologada por sua chefia imediata.

SIGRH > Portal do Servidor > Solicitações > Ausências/Afastamentos > Informar Ausência

| • : Visualizar Detalhes do Ponto do Servidor                           | pelho de Ponto do Servidor 👄: Ocultar Espelho de Ponto do Servidor |
|------------------------------------------------------------------------|--------------------------------------------------------------------|
| DADOS DA OC<br>Origem: SIGRH                                           |                                                                    |
| Origem: SIGRH                                                          | ORRENCIA/AUSENCIA                                                  |
| ongenn oronn                                                           |                                                                    |
| Servidor:                                                              |                                                                    |
| Matrícula SIAPE:                                                       | 7 -                                                                |
| Cargo: TECNICO DE TECNOLOGIA DA INFORM                                 | AÇAO                                                               |
| npo da Ocorrencia/Ausencia: * SELECIONE                                |                                                                    |
| Data de Inicio: *                                                      | Data de Termino: 💌                                                 |
| Homologa. Pendence de Adtonização                                      |                                                                    |
| Observação:                                                            |                                                                    |
| Quantidade máxima de caracteres                                        | s: 4000 Quantidade de caracteres digitados: 0                      |
| CUMENTO LEGAL                                                          |                                                                    |
| COMENTO LEGAL                                                          |                                                                    |
| exe aqui os documentos comprobatórios do afastamento, tais como: atest | ados, atas, convites, folders de eventos, etc.                     |
|                                                                        |                                                                    |
| po do Documento: COMPROVANTE 💙                                         |                                                                    |
|                                                                        |                                                                    |

\* Campos de preenchimento obrigatório.

Também é possível cadastrar ocorrência/ausência através do Espelho de Ponto que traz o resumo dos seus registros de frequência

SIGRH > Portal do Servidor > Consultas > Frequência > Espelho de Ponto

| ł  | Avaliação                                                                                                    | 🛃 Capacitação   🔢                                                                                                    | Chefia de l                                                                  | Jnidade                                       | Q Consu                                                     | itas   🤾    | 🕽 Férias   🕃                                                                                                    | Serviços      | 🔜 Solicita                                                          | ções                             |                                  |              |            |
|----|----------------------------------------------------------------------------------------------------|----------------------------------------------------------------------------------------------------|------------------------------------------------------------------------------|-----------------------------------------------|-------------------------------------------------------------|-------------|----------------------------------------------------------------------------------------------------|---------------|---------------------------------------------------------------------|----------------------------------|----------------------------------|--------------|------------|
| F  | ORTAL DO SE                                                                                                    | RVIDOR > ESPELI                                                                                                    | HO DE PON                                                                    | то - Аи                                       | GUST DE                                                     | 2023        |                                                                                                    |               |                                                                     |                                  |                                  |              |            |
| Pa | ONTO DIÁRIO<br>• Será perr<br>or não haver int<br>moço.<br>• Horário n<br>• Intervalo<br>• Intervalo<br>orários de tral<br>• Não foi el                                                                                                    | DO SERVIDOR:<br>mitido autorizar as ho<br>ervalo entre os horári<br>nínimo de saída: 11:0<br>náximo de retorno: 16<br>mínimo: 01:00<br>máximo: 03:00<br>balho nas respectiv<br>ncontrada uma localiz | ras exceden<br>os do dia qu<br>0<br>5:00<br><b>as unidade</b><br>ação vigent | tes do ser<br>le respeite<br>s:<br>e neste pe | vidor, estas<br>a configura                                 | ação de     | xcedentes ser<br>horário de alr<br>vidor.                                                                                                    | ão contabiliz | zadas para o s<br>s pontos diário                                   | aldo de horas<br>os sofrerão o o | desconto autom                   | ático de hor | rário de   |
|    | <ul> <li>Situação do ponto no dia</li> <li>Férias</li> <li>Informações relacionadas ao horário de registro do ponto</li> <li>Observação registrada pelo servidor referente ao ponto</li> <li>Justificativa da autorização de horas excedentes do servidor</li> <li>Detalhamento do consumo dos créditos de horas autorizados</li> </ul> |                                                                                                    |                                                                              |                                               |                                                             |             | <ul> <li>Coorrência de crédito de horas</li> <li>Coorrência de débito de horas</li> <li>Coorrência de débito compensável até o mês subsequente</li> <li>Coorrência autorizada à compensação em período definido pela chefia</li> <li>Ausência cadastrada/removida após a homologação do ponto eletrônico</li> <li>Ausência sobreposta após homologação do ponto eletrônico</li> </ul> |               |                                                                     |                                  |                                  |              | ia<br>nico |
|    | HR: Ho                                                                                                    | ras Registradas                                                                                                    |                                                                              | н                                             | A: Horas A                                                  | Autoriza    | adas                                                                                                    |               | HE: Horas Excedentes                                                |                                  |                                  |              |            |
|    | HC: Horas Contabilizadas<br>S: Registrar Observação<br>: Cadastrar Ocorrência/Ausência                                                                                                    |                                                                                                    |                                                                              |                                               | HH: Horas Homologadas<br>😡 : Informar Compensação de Débito |             |                                                                                                    |               | DNC: Débito Não Compensado<br>o 🧕 🧕 : Remover Compensação de Débito |                                  |                                  |              |            |
|    |                                                                                                    |                                                                                                    |                                                                              | E                                             | SPELHO D                                                    | DE PON      | ITO - AUGU                                                                                                    | ST DE 202     | 23                                                                  |                                  |                                  |              |            |
|    | Data                                                                                                    | Horários<br>Registrados                                                                                                    | HR                                                                           | HC                                            | as Traball<br>HE                                            | hadas<br>HA | нн                                                                                                    | Crédito       | Saldo d<br>Débito                                                   | le Horas Aut<br>Saldo<br>No Mês  | orizadas<br>Crédito<br>Acumulado | DNC          | ና ኦ        |
|    |                                                                                                    |                                                                                                    |                                                                              |                                               |                                                             |             | Crédi                                                                                                    | to de Horas I | Homologado at                                                       | é 31/07/2023:                    | 00:00                            |              | V          |
|    | 01/08/2023                                                                                                    | 14:56 - 18:02                                                                                                    | 03:06                                                                        | 03:06                                         | ***                                                         |             | 03:06                                                                                                    |               | -01:00                                                              | -01:00                           | 00:00                            | -03:54       | 4 Ø        |
| 0  | 02/08/2023                                                                                                    | 15:14 -                                                                                                    |                                                                              | 08:00                                         |                                                             |             | 08:00                                                                                                    |               |                                                                     | -01:00                           | 00:00                            |              |            |

## Atenção:

Caso ocorra indisponibilidade do sistema (por falta de energia ou internet, por exemplo) após o registro do início do turno de trabalho, não haverá paralisação da contagem de horas, que se manterá ativa até o registro da saída.

Para os casos de indisponibilidade do sistema em horários que impeçam o registro do ponto, o servidor deverá registrar ocorrência para que a chefia imediata analise e homologue o abono de horas não registradas.

#### 3. Afastamento

SIGRH > Portal do Servidor > Solicitações > Ausências/Afastamentos > Solicitar Afastamento

| Dados do Afastamento                                                                                                   |  |  |  |  |  |  |
|----------------------------------------------------------------------------------------------------|--|--|--|--|--|--|
| Origem: SIGRH                                                                                                    |  |  |  |  |  |  |
| Servidor: /                                                                                                    |  |  |  |  |  |  |
| Matrícula SIAPE:                                                                                                    |  |  |  |  |  |  |
| Cargo: TECNÓLOGO                                                                                                    |  |  |  |  |  |  |
| Afastamento: * AFAST CONGRESSO, CONFERENCIA E TREINAMENTO NO PAIS<br>SOLICITAÇÃO ELETRÔNICA DE AFASTAMENTO             |  |  |  |  |  |  |
| SOLICITAÇÃO ELETRÔNICA DE AFASTAMENTO                                                                                  |  |  |  |  |  |  |
| Data de Início: * Data de Término: *                                                                                   |  |  |  |  |  |  |
| Motivo do Afastamento: * SELECIONE 💙                                                                                   |  |  |  |  |  |  |
| Detalhar Motivo: (informe<br>detalhadamente as atividades<br>relacionadas ao motivo do                                 |  |  |  |  |  |  |
| afastamento) Quantidade maxima de caracteres: 4000 Quantidade de caracteres digitados: 0                               |  |  |  |  |  |  |
| Observação: *                                                                                                    |  |  |  |  |  |  |
| Quantidade maxima de caracteres: 4000 Quantidade de caracteres digitados: 0                                            |  |  |  |  |  |  |
| Tipo de Financiamento: * SELECIONE V                                                                                   |  |  |  |  |  |  |
| LOCALIDADES                                                                                                    |  |  |  |  |  |  |
| Localidade (Município): *                                                                                              |  |  |  |  |  |  |
| Inserir Localidade                                                                                                    |  |  |  |  |  |  |
| Nenhuma localidade cadastrada                                                                                          |  |  |  |  |  |  |
| DOCUMENTO LEGAL                                                                                                    |  |  |  |  |  |  |
|                                                                                                    |  |  |  |  |  |  |
| Anexe aqui os documentos comprobatórios do afastamento, tais como: atestados, atas, convites, folders de eventos, etc. |  |  |  |  |  |  |
| Tipo do Documento: SELECIONE V<br>Comprovante: Escolher arquivo Nenhum arquivo escolhido                               |  |  |  |  |  |  |
| Gravar Gravar e Enviar Cancelar                                                                                        |  |  |  |  |  |  |

É possível acessar a tela de Afastamento através do menu de acesso rápido.

| IFRJ - S         | SIGRH - Sis                                | stema Inte                    | grado de Ge                         | stão de Re                 | ecursos Human                        | 0S                         |                                    |                                             | Aju                         | da? T             |
|------------------|--------------------------------------------|-------------------------------|-------------------------------------|----------------------------|--------------------------------------|----------------------------|------------------------------------|---------------------------------------------|-----------------------------|-------------------|
|                  |                                            |                               |                                     |                            |                                      |                            |                                    | 🎯 Módulos                                   | 🔥 Ca                        | ixa Postal        |
|                  |                                            |                               |                                     |                            |                                      |                            |                                    | 📲 Menu Servido                              | er 🏾 🔗 Alt                  | terar Senha       |
| 🖉 Avai           | liação   📝 Cap                             | pacitação                     | Q Consultas                         | :   🤣 Féi                  | rias   🧕 Servi                       | ços   🛃                    | Solicitações                       |                                             |                             |                   |
| Alerta           | para tentati                               | vas de g                      | olpe a serv                         | vidores a                  | tivos inativ                         | os e pe                    | nsionistas                         |                                             |                             | DE                |
| A Dire<br>oportu | toria de Gestão e l<br>inistas que se apro | Valorização o<br>oveitam do o | de Pessoas do IF<br>ontexto da pand | RJ (DGP) a<br>lemia e do t | rta par tentativa<br>abalho emoto pa | as de golpe<br>ara obteren | a servidores at<br>dados e pratici | ivos, inativos e pen<br>arem crimes diverso | sionistas por<br>os, como a | Período           |
| realiza          | içao de emprestim                          | 0                             |                                     |                            | I L,                                 |                            |                                    | _                                           |                             | 1                 |
|                  |                                            |                               |                                     |                            |                                      |                            |                                    | ~                                           | II >> Todai                 | Nenhur<br>este pe |
|                  |                                            |                               |                                     | ACE                        | SED LÁPIDO                           | _                          |                                    |                                             |                             |                   |
| 2                | Dados<br>Funcionais                        | 8                             | Dados<br>Pessoais                   | 12                         | Solicitar<br>Afastamento             | Ł                          | Solicitação<br>Eletrônica          | X                                           | Férias                      | Po                |
| •                | Plano<br>de Saúde                          |                               | Portal                              | 9                          | Sugestões                            | 3                          | Ponto                              | Ca                                          | pacitação                   | м                 |
| -                | 00 00000                                   | -                             | UUF                                 | -                          | e entitas                            |                            | Cierronico                         |                                             |                             | Tr                |
|                  |                                            |                               |                                     |                            |                                      |                            |                                    |                                             |                             | Ed                |
|                  |                                            |                               |                                     | 1                          | FÓRUNS                               |                            |                                    |                                             |                             |                   |

Caso o servidor queria consultar suas solicitações afastamentos basta acessar a funcionalidade: SIGRH > Portal do Servidor > Solicitações > Ausências/Afastamentos > Consultar Afastamentos

# Atenção:

Se a solicitação foi devolvida pelo chefe, o servidor somente conseguirá enviar após verificar o que o chefe apontou e realizar o ajuste. Assim, a opção "Enviar Solicitação" ficará desabilitada até que o servidor altere a solicitação.

| PORTAL DO SERVIDO                                                      | > SOLICITAÇÕES DE AFAST                                                     | AMENTO DO SERVIDOR                                                              |                                                                                         |                                                     |
|------------------------------------------------------------------------|-----------------------------------------------------------------------------|---------------------------------------------------------------------------------|-----------------------------------------------------------------------------------------|-----------------------------------------------------|
|                                                                        |                                                                             |                                                                                 |                                                                                         |                                                     |
| Através desta operação o<br>cenha enviado ou a solicit<br>necessidade. | servidor pode consultar os afastam<br>ção tenha sido Retornada pela che     | nentos que solicitou, acompanhar o a<br>efia para correções). Utilize o formulá | ndamento das autorizações ou realizar :<br>írio abaixo para filtrar as solicitações exi | alterações (caso ainda não<br>bidas de acordo com a |
| aso seja selecionado o f<br>ó é permitido remover a                    | tro de <b>Período de Solicitação</b> se<br>solicitações que ainda não foram | rá considerada qualquer solicitação q<br>enviadas ou não homologadas.           | ue coincida com o período, mesmo que                                                    | parcialmente.                                       |
|                                                                        | C                                                                           | ONSULTAR OCORRÊNCIAS/AU                                                         | SÊNCIAS                                                                                 | í                                                   |
|                                                                        | Afastamento: TODOS                                                          | •                                                                               |                                                                                         |                                                     |
|                                                                        | Periodo de<br>Cadastro: 01/01/202                                           | 3 🔲 a 31/12/2023 🛄                                                              |                                                                                         |                                                     |
|                                                                        | Período de     Solicitação:                                                 | в 🔲                                                                             |                                                                                         |                                                     |
|                                                                        | Motivo: TODOS                                                               | 22                                                                              | ~                                                                                       |                                                     |
|                                                                        | Descrição do Motivo:                                                        |                                                                                 |                                                                                         | ]                                                   |
|                                                                        |                                                                             | Buscar Cancelar                                                                 |                                                                                         |                                                     |
| 🔍 : Visuali                                                            | ar Solicitação 🛛 🚔: Gerar Com                                               | provante 🛛 🦻 : Alterar Solicitaçã                                               | o 🎯: Enviar Solicitação 🞯: Ren                                                          | nover Solicitação                                   |
|                                                                        |                                                                             | Solicitações de Afastame                                                        | NTO                                                                                     |                                                     |
|                                                                        |                                                                             |                                                                                 |                                                                                         |                                                     |

Clicando em "Visualizar Solicitação" é exibida a seguinte tela:

💹 Avaliação | 📝 Capacitação | 🔍 Consultas | 🤣 Férias | 🧟 Serviços | 📕 Solicitações Portal do Servidor > Exibição de Ocorrência/Ausência do Servidor

|                                                                                             |                                    | DADOS DO A                                  | AFASTAMENTO              |                                        |                         |
|---------------------------------------------------------------------------------------------|------------------------------------|---------------------------------------------|--------------------------|----------------------------------------|-------------------------|
|                                                                                             | Solicitação:                       | 4/2023                                      |                          |                                        |                         |
|                                                                                             | Cadastrado por:                    | e                                           | em 03/08/2023 10:57      |                                        |                         |
|                                                                                             | Servidor:                          |                                             |                          |                                        |                         |
|                                                                                             | Vínculo de Ocorrência:             | ( IFRJ, em atividade desc                   | de 20/03/2023)           |                                        |                         |
|                                                                                             | CPF:                               | 112.701.767-57                              |                          |                                        |                         |
|                                                                                             | Tipo de Ocorrência/Ausência:       | Frequencia                                  |                          |                                        |                         |
|                                                                                             | Descrição:                         | AFAST CONGRESSO, CONFERENCIA                | E TREINAMENTO NO PAIS    |                                        |                         |
|                                                                                             | Data de Início:                    | 20/08/2023                                  |                          |                                        |                         |
|                                                                                             | Data de Término:                   |                                             |                          |                                        |                         |
|                                                                                             | Número de Dias:                    | 3                                           |                          |                                        |                         |
|                                                                                             | Status:                            | Retornada                                   |                          |                                        |                         |
| Origem: SIGRH<br>Motivo do Afastamento: Para Participação em Competição Desportiva, no País |                                    |                                             |                          |                                        |                         |
|                                                                                             |                                    |                                             |                          |                                        | Motivo Detalhado: teste |
|                                                                                             | Observação:                        | teste                                       |                          |                                        |                         |
|                                                                                             | Tipo de Financiamento:             | Sem passagem/diárias                        |                          |                                        |                         |
| Lo                                                                                          | CALIDADES INFORMADAS               | Nennum aocun                                | nento cadastrado         |                                        |                         |
| Local                                                                                       | idade                              |                                             |                          | UF                                     |                         |
| RIO D                                                                                       | DE JANEIRO                         |                                             |                          | RJ                                     |                         |
| Н                                                                                           | STÓRICO DE ALTERAÇÕES DA S         | OLICITAÇÃO                                  |                          |                                        |                         |
| Di                                                                                          | ata/Hora Status                    | Usuário                                     | Unidade do Exe           | rcício                                 |                         |
| 03/08                                                                                       | 8/2023 11:00 RETORNADA             | f_11                                        | DGTIC (11.01.74          | )                                      |                         |
| Justi                                                                                       | ficativa: favor descrever melhor a | demanda                                     |                          |                                        |                         |
| · · · · · · · · · · · · · · · · · · ·                                                       |                                    |                                             |                          |                                        |                         |
|                                                                                             |                                    |                                             |                          |                                        |                         |
|                                                                                             |                                    | 🔍 : Visualizar Históric                     | o de Ausência/Ocorrência |                                        |                         |
|                                                                                             |                                    | HISTÓRICO                                   | DETALHADO                |                                        |                         |
|                                                                                             | Responsável Pela Alteração         | Unidade                                     |                          | Observações                            |                         |
| )/2023<br>)                                                                                 |                                    | DIRETORIA DE GESTÃO DE TECNO<br>COMUNICAÇÃO | DLOGIA DA INFORMAÇÃO E   | HOMOLOGAÇÃO DE<br>AUSÊNCIA/AFASTAMENTO |                         |
| 3/2023<br>7                                                                                 |                                    | DIRETORIA DE GESTÃO DE TECNO<br>COMUNICAÇÃO | DLOGIA DA INFORMAÇÃO E   | SOLICITAÇÃO DO AFASTAMENTO             |                         |

Após verificar o motivo da devolução, o servidor deve voltar a tela que lista as solicitações e clicar em "Alterar Solicitação".

| ar Detalhes do Ponto do Serv                     | · Remover<br>→: Exibir Espelho                                   | Comprovante<br>de Ponto do Se         | ervidor 😑: Ocul     | tar Espelho de Ponto      | do Servidor   |         |
|--------------------------------------------------|------------------------------------------------------------------|---------------------------------------|---------------------|---------------------------|---------------|---------|
|                                                  | DADOS DO AF                                                      | ASTAMENTO                             |                     |                           |               |         |
| Origem: SIGRH                                    |                                                                  |                                       |                     |                           |               |         |
| Servidor:                                        |                                                                  | ۹,                                    |                     |                           |               |         |
| ícula SIAPE:                                     |                                                                  |                                       |                     |                           |               |         |
| Cargo: TÉCNICO DE TEC                            | IGIA DA INFORMAÇÃO                                               |                                       |                     |                           |               |         |
| astamento: * AFAST CONGRESS<br>SOLICITAÇÃO ELI   | NICA DE AFASTAMENT                                               | AMENTO NO PAIS                        | 5                   |                           |               |         |
| a de Início: * 20/08/2023                        | NICA DE AFASTAMENT                                               | 0                                     | Data d              | de Término: \star 22/08/2 | 2023          |         |
| astamento: 🖈 Para Participação                   | Competição Desportiv                                             | a, no País                            |                     | ~                         |               |         |
| o: (informe<br>s atividades 🖕 teste              |                                                                  |                                       |                     |                           |               |         |
| astamento) Quantidade                            | ma de caracteres: 400                                            | 0 Qui                                 | antidade de caracte | res digitados: 5          |               |         |
| teste                                            |                                                                  |                                       |                     |                           |               |         |
| Ibservação: *                                    | ma de caracteres: 400                                            | 0                                     | antidade de caracte | res digitados: 5          |               |         |
| Quantitudue                                      | e caracteres: 400                                                | v Qu                                  | antidade de caracte | res digitados: 5          |               |         |
| Sen passagen (                                   | 5                                                                | •                                     |                     |                           |               |         |
| P                                                |                                                                  |                                       |                     |                           |               |         |
|                                                  | Inserir Lo                                                       | alidade                               |                     |                           |               |         |
|                                                  | 59 .                                                             |                                       |                     |                           |               |         |
|                                                  | : Remove                                                         | Localidade                            |                     |                           |               |         |
| IMADAS                                           |                                                                  |                                       |                     |                           | 116           |         |
|                                                  |                                                                  |                                       |                     |                           | P1            | -       |
| os comprobatórios do afastamen<br>OMPROVANTE VI  | ais como: atestados,<br>olhido                                   | <mark>atas, convites, fo</mark>       | lders de eventos, e | tc.                       |               |         |
| TO DO SERVIDOR 🕈                                 |                                                                  |                                       |                     |                           |               |         |
|                                                  | Alterar Alterar e I                                              | nviar Cancela                         | r                   |                           |               |         |
| NOLOGIA DA INFO (11.01.74)                       |                                                                  |                                       | Menu Servidor       | Alterar Senha             | () Ajuda      | _       |
|                                                  |                                                                  |                                       | - Hello Servicor    | A citeral Senila          | A Naga        | _       |
| afastamento enviada com su                       | io. Observar que a r                                             | nesma será sub                        | metida à homolog    | gação pela chefia do      | setor.        |         |
|                                                  |                                                                  |                                       |                     |                           | (x) fechar me | nsagens |
| itação   🤸 Consultas   🥨 F                       | 送 Serviços   📷                                                   | Solicitações                          |                     |                           |               |         |
| EXIBIÇÃO DE OCORRÊN                              | AUSÊNCIA DO SE                                                   | RVIDOR                                |                     |                           |               |         |
| Solicitação de Af<br>>> Agu<br>publica           | amento 4/20<br>ando a validação<br>em boletim de s<br>omprovante | 23 enviad<br>da chefia pa<br>erviços. | a com suces<br>ara  | 550.                      |               |         |
| <u></u>                                          | que agui para acesso ao<br>licitação.                            | comprovante de en                     | vio da              |                           |               |         |
|                                                  | DADOS DO AFA                                                     | STAMENTO                              |                     |                           |               |         |
| Solicitação: 4/2023                              | 10.57                                                            |                                       |                     |                           |               |         |
| Cauastrado por: em 03/08/                        |                                                                  |                                       |                     |                           |               |         |
| Solicitação: 4/2023<br>Cadastrado por: em 03/08/ | Dados do Ar                                                      | Comprovante de en                     | vio da              |                           | -             | _       |

Para acessar as solicitações que foram apenas gravadas e não gravadas e enviadas basta ir em:

SIGRH > Portal do Servidor > Solicitações > Ausências/Afastamentos > Enviar Solicitações Gravadas e Não Enviadas de Afastamento

# 4. Período de Recesso

SIGRH > Portal do Servidor > Solicitações > Períodos de Recesso > Cadastrar

| <i> A</i> valiação   📝 Capacitação   🛅 Chefia de Unidade   🔍 Consultas   🤣 Férias   🧟 Serviços   😹 Solicitações                                                                                                    |
|----------------------------------------------------------------------------------------------------|
| Portal do Servidor > Cadastrar Solicitação de Período de Recesso                                                                                                    |
|                                                                                                    |
| Selecione um período de recesso desejado. Após o cadastro será necessária autorização por parte da chefia imediata. As horas a compensar deverão ser<br>compensadas posteriormente durante o período de compensação. |
| Caso o saldo de horas autorizadas seja negativo, o valor de crédito será zero.                                                                                                    |
|                                                                                                    |
|                                                                                                    |
| DADOS DA SOLICITAÇÃO DO PERIODO DE RECESSO                                                                                                    |
| Servidor:                                                                                                    |
| Jornada de Trabalho: 40 horas semanais                                                                                                    |
| Recesso: * 2023 V                                                                                                    |
| Período de Recesso: * SELECIONE                                                                                                    |
|                                                                                                    |
| Observações                                                                                                    |
|                                                                                                    |
|                                                                                                    |
|                                                                                                    |
|                                                                                                    |
| Cadastrar Cancelar                                                                                                    |

\* Campos de preenchimento obrigatório.

Assim que o servidor escolhe o período, o sistema exibe as informações do período de compensação.

| DADOS DA SOLICI                                            | TAÇÃO DO PERÍODO DE RECESSO              |
|------------------------------------------------------------|------------------------------------------|
| Servidor:                                                  |                                          |
| Jornada de Trabalho: 40 horas semanais                     |                                          |
| Recesso: \star 2023 🗸 🗸                                    |                                          |
| Periodo de Recesso: * 2023 - 25/07/2023 a 28/07/2023 (4 di | as) 🗸                                    |
| Carga Horária do Período: 32:00                            |                                          |
| Utilizar o saldo de horas vigente para                     | a abatimento do débito a ser compensado. |
| Definição do Período de Compensação                        |                                          |
| Tempo Autorizado à Compensação: 32:00                      | Tempo Compensado: 00:00                  |
| Tempo Pendente de Compensação: 32:00                       |                                          |
| Início da Compensação: 02/01/2024                          | Término da Compensação: 31/10/2024       |
| Observações                                                |                                          |
|                                                            |                                          |
|                                                            |                                          |
|                                                            |                                          |
| C                                                          | adastrar Cancelar                        |

Após cadastrar a solicitação de período que pretende folgar no recesso natalino, a mesma estará sujeita a homologação pela chefia da unidade.

### ANEXO II

### Funcionalidades do Módulo de Frequência

#### Cadastrar Ocorrências / Ausências de Servidor

SIGRH > Chefia de Unidade > Homologação de Frequência > Ocorrências / Ausências de Servidor > Cadastrar

SIGRH > Chefia de Unidade > Homologação de Ponto Eletrônico > Ocorrências/Ausências de Servidor > Cadastrar

| 🍃 Avaliação   📴 Capacitação   🔢                                                                         | Chefia de Unidade   🔾 Consultas   🤣 Férias   🧟 Serviços   🐻 Solicitações                                                                                                    |            |  |  |  |  |  |  |
|----------------------------------------------------------------------------------------------------|----------------------------------------------------------------------------------------------------|------------|--|--|--|--|--|--|
| Portal do Servidor > Selecionar Ocorrência                                                              |                                                                                                    |            |  |  |  |  |  |  |
|                                                                                                    |                                                                                                    |            |  |  |  |  |  |  |
| Para iniciar o processo de solicitação de Ausência/Afastamento, Informe o tipo de ocorrência envolvida. |                                                                                                    |            |  |  |  |  |  |  |
| 3: Selecionar                                                                                           |                                                                                                    |            |  |  |  |  |  |  |
| OCORRÊNCIAS                                                                                             |                                                                                                    |            |  |  |  |  |  |  |
| Denominação                                                                                             | Situação Aplicada                                                                                                    |            |  |  |  |  |  |  |
| ABONO DE HORAS                                                                                          | Ocorrência para compensar horas trabalhadas e não registradas no Ponto Eletrônico                                                                                                    | ٩          |  |  |  |  |  |  |
| AFAST CONGRESSO, CONFERENCIA E<br>TREINAMENTO NO PAIS                                                   | SOLICITAÇÃO ELETRÔNICA DE AFASTAMENTO                                                                                                    | ٢          |  |  |  |  |  |  |
| AFASTAMENTO PARA JURI                                                                                   |                                                                                                    | ٢          |  |  |  |  |  |  |
| AFASTAMENTO PARA JUSTICA ELEITORAL                                                                      |                                                                                                    | ٢          |  |  |  |  |  |  |
| ATRASO OU SAIDA ANTECIPADA                                                                              |                                                                                                    | Ø          |  |  |  |  |  |  |
| CASAMENTO                                                                                               | Conforme Art. 97 da Lei 8.112/90 - Sem qualquer prejuízo, poderá o servidor ausentar-se do serviço: por 8 (oito) dias<br>consecutivos em razão de casamento                                                                                                    | ٢          |  |  |  |  |  |  |
| DESCANSO AMAMENTACAO ART.209 LEI<br>8.112/90                                                            |                                                                                                    | 0          |  |  |  |  |  |  |
| DISPENSA PARA ALISTAMENTO<br>ELEITORAL                                                                  | Conforme Art. 97 da Lei 8.112/90 - Sem qualquer prejuízo, poderá o servidor ausentar-se do serviço: por 2 (dois) dias,<br>para se alistar como eleitor;                                                                                                    | ٢          |  |  |  |  |  |  |
| DOACAO DE SANGUE                                                                                        |                                                                                                    | ٢          |  |  |  |  |  |  |
| EM GREVE                                                                                                |                                                                                                    | ٢          |  |  |  |  |  |  |
| FALECIMENTO DE PESSOA DA FAMILIA                                                                        | Conforme Art. 97 da Lei 8.112/90 - Sem qualquer prejuízo, poderá o servidor ausentar-se do serviço: por 8 (oito) dias<br>consecutivos em razão de falecimento do cônjuge, companheiro, pais, madrasta ou padrasto, filhos, enteados, menor sob<br>guarda ou tutela e irmãos. | ٩          |  |  |  |  |  |  |
| FALTA                                                                                                   |                                                                                                    | ٢          |  |  |  |  |  |  |
| FALTA JUSTIFICADA                                                                                       |                                                                                                    | ٢          |  |  |  |  |  |  |
| LICENCA PATERNIDADE                                                                                     | Conforme lei 8.112/90, Art. 208. "Pelo nascimento ou adoção de filhos, o servidor terá direito à licença-paternidade de 5<br>(cinco) dias consecutivos.                                                                                                    | ٨          |  |  |  |  |  |  |
| MEIA FALTA                                                                                              |                                                                                                    | ٢          |  |  |  |  |  |  |
| RECESSO NATALINO                                                                                        | Recesso de final de ano conforme Resolução nº. 042/2012-CONSAD, de 22 de novembro de 2012.                                                                                                    | Ø          |  |  |  |  |  |  |
| VIAGEM NACIONAL                                                                                         |                                                                                                    | 9          |  |  |  |  |  |  |
| VIAGEM NACIONAL - A SERVICO                                                                             | AUTORIZAÇÃO DE VIAGEM                                                                                                    | 9          |  |  |  |  |  |  |
| [TESTE] ERRO NO SISTEMA                                                                                 | Servidor não consegue bater ponto por erro no sistema/falta energia                                                                                                    | 9          |  |  |  |  |  |  |
| [TESTE] ESQUECIMENTO DE REGISTRO                                                                        | servidor esqueceu de registrar ponto                                                                                                    | <li>S</li> |  |  |  |  |  |  |

Ao selecionar uma das opções para cadastro na seta verde é apresentada o formulário para o chefe realizar o registro.

| <i> A</i> valiação   📝 Capacitação   脑 Chefia de Unidade   🔍 Consultas   🄣 Férias   🧟 Serviços   🐻 Solicitações        |
|----------------------------------------------------------------------------------------------------|
| Portal do Servidor > Cadastro de Ocorrência/Ausência                                                                   |
|                                                                                                    |
| A partir desta opção será permitido cadastrar ocorrências/ausências.                                                   |
| 🥑 : Remover Comprovante                                                                                                |
| Dados da Ocorrência/Ausência                                                                                           |
| Origem: SIGRH                                                                                                    |
| Servidor: *                                                                                                    |
| Tipo da Ocorrência/Ausência: * ABONO DE HORAS 🗸 🗸                                                                      |
| Ocorrência para compensar horas trabalhadas e não registradas no Ponto Eletrônico                                      |
| Data de Início: * Data de Término: Não determinado                                                                     |
| Quantidade de Horas: *                                                                                                 |
| Homologa: 🖈 Sim 🗸                                                                                                    |
|                                                                                                    |
| Observação: 🗶 🖉 🖉 🖉 Ouantidade máxima de caracteres: 4000 🛛 Ouantidade de caracteres digitados: 0                      |
|                                                                                                    |
| DOCUMENTO LEGAL                                                                                                    |
|                                                                                                    |
| Anexe aqui os documentos comprobatórios do afastamento, tais como: atestados, atas, convites, folders de eventos, etc. |
| Tipo do Documento: SELECIONE 🗸                                                                                         |
| Comprovante: Escolher arquivo Nenhum arquivo escolhido                                                                 |
| Cadastrar << Voltar Cancelar                                                                                           |

# Homologar Ocorrências/Ausências de Servidor

SIGRH > Chefia de Unidade > Homologação de Frequência > Ocorrências/Ausências de Servidor > Homologar

SIGRH > Chefia de Unidade > Homologações > Homologar Ausências

Quando o servidor realiza o seu registro de ausência, o chefe da unidade precisa analisar e homologar se o registro for pertinente.

| 🌄 Avaliação   📝 Capacit     | :ação   🔝 Chefia de Unidade   🔍 C        | Consultas   🤣 Férias   🧕 S     | erviços   🛃 Solicitações                |  |  |  |  |  |
|-----------------------------|------------------------------------------|--------------------------------|-----------------------------------------|--|--|--|--|--|
| PORTAL DO SERVIDOR          | > Homologar Ocorrências/A                | AUSÊNCIAS                      |                                         |  |  |  |  |  |
|                             |                                          |                                |                                         |  |  |  |  |  |
| Através desta operação, é p | ossível homologar Ocorrências/Ausênc     | ias pendentes de autorização d | os funcionários das unidades chefiadas. |  |  |  |  |  |
|                             |                                          |                                |                                         |  |  |  |  |  |
|                             | CONSU                                    | LTA DE OCORRENCIAS/AU          | JSENCIAS                                |  |  |  |  |  |
|                             | Servidor:                                |                                |                                         |  |  |  |  |  |
|                             | Tipo da Ocorrência:                      | SELECIONE                      | ~                                       |  |  |  |  |  |
| <b>Z</b> 5                  | Situação:                                | Pendente de Autorização 🗙      |                                         |  |  |  |  |  |
|                             | Data de Início:                          |                                |                                         |  |  |  |  |  |
|                             | Data de Término:                         |                                |                                         |  |  |  |  |  |
|                             | Ordenar por Servidor                     |                                |                                         |  |  |  |  |  |
|                             | Ordenar por Ocorrências Mais<br>Recentes |                                |                                         |  |  |  |  |  |
|                             |                                          | Buscar Cancelar                |                                         |  |  |  |  |  |
|                             |                                          |                                |                                         |  |  |  |  |  |
|                             | 📀: Homologar Solicita                    | ção 🛛 🔕: Negar Solicitação     | 🔍 : Visualizar Solicitação              |  |  |  |  |  |

|                                                    | 📀: Homolog | ar Solicitação 🛛 🔇: Negar Solicitação 🔍 : Visi | ualizar Solicitaç | ão         |                     |   |   |    |  |  |
|----------------------------------------------------|------------|------------------------------------------------|-------------------|------------|---------------------|---|---|----|--|--|
| Ocorrências/Ausências Pendentes de Homologação (3) |            |                                                |                   |            |                     |   |   |    |  |  |
| Todos                                              | Servidor   | Ocorrência                                     | Início            | Término    | Data de<br>Cadastro |   |   |    |  |  |
|                                                    |            | [TESTE] ESQUECIMENTO DE REGISTRO               | 02/08/2023        | 02/08/2023 | 03/08/2023          | 0 | 3 | ۹, |  |  |
|                                                    |            | [TESTE] ESQUECIMENTO DE REGISTRO               | 27/07/2023        | 27/07/2023 | 28/07/2023          | 0 | 3 | ۹, |  |  |
|                                                    |            | AFASTAMENTO PARA JUSTICA ELEITORAL             | 21/07/2023        | 21/07/2023 | 21/07/2023          | 0 | 3 | ۹, |  |  |
|                                                    |            | Homologar Negar                                |                   |            |                     |   |   |    |  |  |

### Homologar Frequência

SIGRH > Chefia de Unidade > Homologação de Frequência > Homologar Frequência SIGRH > Chefia de Unidade > Homologações > Frequência

|                  | Avaliação   🛃 Capacitação   🔢 Chefia de Unidade   🤇                                                                                                    | 💫 Consultas   🤣 Férias   🧕 S                                                                                                    | erviços   🛃 Solicitações                                                       |                                                                           |                                                                                                  |
|------------------|----------------------------------------------------------------------------------------------------|----------------------------------------------------------------------------------------------------|--------------------------------------------------------------------------------|---------------------------------------------------------------------------|--------------------------------------------------------------------------------------------------|
| Po               | RTAL DO SERVIDOR > HOMOLOGAR FREQUÊNCIA                                                                                                    | - JULHO DE 2023                                                                                                    |                                                                                |                                                                           |                                                                                                  |
| PE<br>Uni        | <ul> <li>RÍODO PARA HOMOLOGAÇÃO DA FREQUÊNCIA: 30/07,<br/>dade: DIRETORIA DE GESTÃO DE TECNOLOGIA DA IN</li> <li>Apenas os servidores em atividade aparecerão para o r</li> <li>A solicitação de pagamento de hora extra para o servid<br/>Solicitar Pagamento, informando diariamente a quan<br/>servidores com frequência homologada.</li> </ul> | /2023 até 10/08/2023<br>FORMAÇÃO E COMUNICAÇÃO<br>egistro da homologação da frequên<br>or referente a Julho/2023 deve ser<br>tidade de horas extras executadas | cia.<br>feita através do menu <b>Chefia</b><br>para cada servidor. Só serão co | <b>de Unidade &gt; Hora Extra &gt;</b><br>Insideradas as horas extras dos | ł                                                                                                |
| √:/<br>∳:/<br>⊘: | Ausência/Férias/Frequência já homologada<br>Adicionar Ausência para o Servidor<br>Alterar Ausência/Férias<br>Negar homologação de ausência                                                                                                    | <b>*: Ausência/Férias/Fre</b><br><b>: Visualizar Ausência</b><br><b>: Homologar Ausência</b>                                                                   | quência com homologação r<br>/Férias                                           | egada/pendente                                                            |                                                                                                  |
| Freq.            | REQUENT                                                                                                    | CIAS ASSOCIADAS AO MES DE .                                                                                                    | Ocorrência                                                                     | Horas Extras                                                              |                                                                                                  |
|                  | <ul> <li>✓ FÉRIAS EXERCÍCIO 2023, DE 17/07/2023 ATÉ 26/0</li> <li>✓ ATRASO OU SAIDA ANTECIPADA - 27/07/2023 - 27</li> <li>✗ ATRASO OU SAIDA ANTECIPADA - 28/07/2023 - 28</li> </ul>                                                                                                    | 17/2023<br>7/07/2023<br>3/07/2023                                                                                                    | INTEGRAL                                                                       | 0<br>0<br>0<br>0<br>0                                                     | +<br>+<br>-<br>-<br>-<br>-<br>-<br>-<br>-<br>-<br>-<br>-<br>-<br>-<br>-<br>-<br>-<br>-<br>-<br>- |
|                  |                                                                                                    | Homologar Cancelar                                                                                                    |                                                                                |                                                                           |                                                                                                  |
| Po<br>A I        | <ul> <li>Frequências homologadas com sucesso!</li> <li>Avaliação   Capacitação   Chefia de Unidade   Cortal do Servidor &gt; Homologar Frequência</li> <li>Frequência foi homologada com sucesso. Caso deseje, impri</li> </ul>                                                                                                    | Q Consultas   🏷 Férias   🧟 S<br>> Сомркоvанте<br>mir o relatório da frequência, clique                                                                         | erviços   🛃 Solicitações<br>e no link abaixo.                                  | (x) fechar e                                                              | nensagens                                                                                        |
|                  |                                                                                                    | Exibir Relatório de Frequ                                                                                                    | ência                                                                          |                                                                           |                                                                                                  |

### Desfazer Frequência

SIGRH > Chefia de Unidade > Homologação de Frequência > Desfazer Frequência

Essa funcionalidade é utilizada para desfazer homologação de frequência já realizada. Caso o chefe ainda não tenha realizado a homologação de frequência o sistema apresentará mensagem.

#### Autorizar Horas Excedentes

SIGRH > Chefia de Unidade > Homologação de Ponto Eletrônico > Autorizar Horas Excedentes

É possível autorizar horas excedentes direto no espelho de ponto do servidor acessado através do caminho SIGRH > Chefia de Unidade > Homologação de Ponto Eletrônico > Homologar Ponto Eletrônico

| 0000000000000000000000000000000000000 | ituação do p<br>érias<br>nformações<br>bservação r<br>onto com pe<br>etalhamento<br>ervidor dispo<br>nformar des | onto no dia<br>relacionadas ao hor<br>egistrada pelo servi<br>ndências bloqueant<br>o do consumo dos cr<br>ensado do ponto ele<br>conto de horas regi | ário de r<br>dor refer<br>es ?<br>réditos do<br>trônico r<br>stradas in | egistro<br>rente ac<br>e horas<br>neste di<br>ndevida | do pont<br>o ponto<br>: autoriza<br>ia<br>amente | •:<br>• • •:<br>•:<br>•:<br>•:<br>•:<br>•:<br>•:<br>•:<br>•:<br>•:<br>•:<br>•:<br>•:<br>• | Ocorrência<br>Ocorrência<br>Ocorrência<br>Ocorrência<br>Ausência ca<br>Ausência so<br>Data de des<br>Cancelar de | de crédito<br>de débito<br>de débito<br>autorizada<br>adastrada/<br>obreposta<br>sigamento<br>esconto de | de horas<br>de horas<br>compensáve<br>a à compens<br>removida aj<br>após homolo<br>do servidor<br>horas regist | el até o mês<br>ação em pe<br>pós a homol<br>ogação do p<br>radas indev | subsequente<br>ríodo definido<br>logação do po<br>onto eletrônic<br>ridamente | pela chefia<br>nto eletrôni<br>o | co |
|---------------------------------------|----------------------------------------------------------------------------------------------------|----------------------------------------------------------------------------------------------------|-------------------------------------------------------------------------|-------------------------------------------------------|--------------------------------------------------|-------------------------------------------------------------------------------------------|----------------------------------------------------------------------------------------------------|----------------------------------------------------------------------------------------------------|----------------------------------------------------------------------------------------------------|-------------------------------------------------------------------------|-------------------------------------------------------------------------------|----------------------------------|----|
|                                       | HR: Hor<br>HC: Hor<br>🔶 : Cad                                                                                    | as Registradas<br>as Contabilizadas<br>astrar Ocorrência//                                                                                            | Ausência                                                                |                                                       | HA: Ho<br>HH: Ho<br>© : Au                       | ras Autorizada:<br>ras Homologad<br>torizar Horas E                                       | s<br>las<br>xcedentes                                                                                            |                                                                                                    | HE: Horas I<br>DNC: Débit<br>C: Horas I                                                                        | Excedentes<br>o Não Comp<br>Excedentes                                  | ensado<br>Autorizadas                                                         |                                  |    |
|                                       |                                                                                                    |                                                                                                    |                                                                         |                                                       | ESPEL                                            | но де Ромто                                                                               | - August                                                                                                    | DE 2023                                                                                                  | 3                                                                                                    |                                                                         |                                                                               |                                  |    |
|                                       | Data                                                                                                    | Horários<br>Registrados                                                                                                    | HR                                                                      | нс                                                    | Horas Tr<br>HE                                   | abalhadas<br>HA                                                                           | нн                                                                                                    | Crédito                                                                                                  | Saldo d<br>Débito                                                                                              | e Horas Aut<br>Saldo<br>No Mês                                          | orizadas<br>Crédito<br>Acumulado                                              | DNC                              |    |
|                                       |                                                                                                    |                                                                                                    |                                                                         |                                                       |                                                  |                                                                                           | Crédito                                                                                                    | de Horas Ho                                                                                              | omologado até                                                                                                  | 31/07/2023:                                                             | 00:00                                                                         |                                  |    |
| <u>01</u>                             | 01/08/2023                                                                                                    | 15:00 - 17:36                                                                                                    | 02:36                                                                   | 02:36                                                 | •                                                |                                                                                           | 02:36                                                                                                    |                                                                                                    | -01:00                                                                                                    | -01:00                                                                  | 00:00                                                                         | -04:24                           |    |
|                                       | 02/08/2023                                                                                                    |                                                                                                    |                                                                         | 04:00                                                 | •                                                |                                                                                           | 04:00                                                                                                    |                                                                                                    |                                                                                                    | -01:00                                                                  | 00:00                                                                         | -04:00                           | -  |
| 1                                     | 03/08/2023                                                                                                    | 09:56 -                                                                                                    |                                                                         | 08:00                                                 | •                                                |                                                                                           | 08:00                                                                                                    |                                                                                                    |                                                                                                    | -01:00                                                                  | 00:00                                                                         |                                  |    |
| × 🔃 🖕                                 | 04/08/2023                                                                                                    | 09:46 -                                                                                                    |                                                                         | 07:30                                                 | •                                                |                                                                                           | 07:30                                                                                                    |                                                                                                    |                                                                                                    | -01:00                                                                  | 00:00                                                                         | -00:30                           |    |
|                                       | 05/08/2023                                                                                                    |                                                                                                    |                                                                         |                                                       |                                                  |                                                                                           | 00:00                                                                                                    |                                                                                                    |                                                                                                    | -01:00                                                                  | 00:00                                                                         |                                  |    |
|                                       | 06/08/2023                                                                                                    |                                                                                                    |                                                                         |                                                       |                                                  |                                                                                           | 00:00                                                                                                    |                                                                                                    |                                                                                                    | -01:00                                                                  | 00:00                                                                         |                                  |    |
| <u>0</u>                              | 07/08/2023                                                                                                    | 11:08 - 11:09<br>11:10 - 20:40                                                                                                    | 09:31                                                                   | 07:32                                                 | o                                                |                                                                                           | 07:32                                                                                                    |                                                                                                    |                                                                                                    | -01:00                                                                  | 00:00                                                                         | -00:28                           |    |
| <u>G</u>                              | 08/08/2023                                                                                                    | 07:58 - 12:05<br>13:05 - 17:53<br>17:58 - 18:53 &                                                                                                    | 09:50                                                                   | 09:50                                                 | • 01:5                                           | 01:50                                                                                     | 09:50                                                                                                    | 01:50                                                                                                    |                                                                                                    | 00:50                                                                   | 00: 10                                                                        | $\Rightarrow$                    | •  |
|                                       |                                                                                                    | Justificativa:                                                                                                    |                                                                         |                                                       |                                                  |                                                                                           |                                                                                                    |                                                                                                    |                                                                                                    |                                                                         |                                                                               |                                  |    |
| × 🔟                                   | 09/08/2023                                                                                                    | 09:05 -                                                                                                    |                                                                         |                                                       |                                                  |                                                                                           | 00:00                                                                                                    |                                                                                                    | -01:35                                                                                                    | -00:45                                                                  | 00:00                                                                         | -06:25                           | -  |

# Cadastrar Ocorrências da Unidade

SIGRH > Chefia de Unidade > Homologação de Ponto Eletrônico > Ocorrências da Unidade > Cadastrar

| FRO - STOR                                                               | H 🚽 – Sistema Integrado de Gestão de Recursos Hur                                                                                                    | nanos                                                                                                    |                                                                                  | Ajuda?                                               | Tempo de Sessão: 01:28                                                           | SAI          |
|--------------------------------------------------------------------------|----------------------------------------------------------------------------------------------------|----------------------------------------------------------------------------------------------------|----------------------------------------------------------------------------------|------------------------------------------------------|----------------------------------------------------------------------------------|--------------|
|                                                                          |                                                                                                    |                                                                                                    | 🎯 Módulos                                                                        | 🔮 Caixa Pos                                          | tal 🏾 🍃 Abrir Chan                                                               | nado         |
| OORDENAÇÃO DE                                                            | DESENVOLVIMENTO EM TECNOLO (11.01.68)                                                                                                    |                                                                                                    | 📲 Menu Servidor                                                                  | 🔗 Alterar Se                                         | enha 😡 Ajuda                                                                     |              |
| 💭 Avaliação                                                              | 🛃 Capacitação   🔢 Chefia de Unidade   🔍 Consu                                                                                                    | ltas   🤣 Férias   🧕 Serv                                                                                                    | viços   🛃 Solicitaçã                                                             | ies                                                  |                                                                                  |              |
| PORTAL DO                                                                | Servidor > Cadastrar Ocorrência da Unii                                                                                                    | DADE                                                                                                    |                                                                                  |                                                      |                                                                                  |              |
| Esta funcionali<br>devido a esta o<br>desse tipo de o<br>registro do por | dade realiza o cadastro de ocorrência em uma unidade, e<br>corrência, ficaram impossibilitados de exercer suas ativic<br>corrência é utilizado nas situações em que houve algum<br>to eletrônico destes servidores.                                                                                                    | tem por finalidade abonar o<br>dades e registrar o ponto ele<br>tipo de problema técnico e/o                                                   | o dia de trabalho de t<br>trônico em um dia de<br>ou geral que impediu           | odos servidore<br>trabalho especi<br>o expediente de | es desta unidade já qu<br>ifico. Em geral o cadastr<br>e trabalho na unidade e o | e,<br>o<br>o |
|                                                                          | Da                                                                                                    | DOS DA OCORRÊNCIA                                                                                                    |                                                                                  |                                                      |                                                                                  |              |
|                                                                          |                                                                                                    |                                                                                                    |                                                                                  |                                                      |                                                                                  |              |
|                                                                          | Solicitante:                                                                                                    |                                                                                                    |                                                                                  |                                                      |                                                                                  |              |
|                                                                          | Data da Ocorrência: * 02/08/2023                                                                                                    |                                                                                                    |                                                                                  |                                                      |                                                                                  |              |
|                                                                          | Data da Ocorrência: * 02/08/2023 📰<br>Informar Horário: * 💿 Sim 🔿 Não                                                                                                    |                                                                                                    |                                                                                  |                                                      |                                                                                  |              |
|                                                                          | Data da Ocorrência: * 02/08/2023 III<br>Informar Horário: * O Sim O Não<br>Horário de Início: * 07:00                                                                                                    |                                                                                                    |                                                                                  |                                                      |                                                                                  |              |
|                                                                          | Data da Ocorrência: * 02/08/2023 III<br>Informar Horário: * O Sim O Não<br>Horário de Início: * 07:00<br>Horário de Término: * 11:00                                                                                                    |                                                                                                    |                                                                                  |                                                      |                                                                                  |              |
|                                                                          | Data da Ocorrência: * 02/08/2023 III<br>Informar Horário: * O Sim O Não<br>Horário de Início: * 07:00<br>Horário de Término: * 11:00<br>Unidade: * COORDENAÇÃO DE DESENVO                                                                                                    | DLVIMENTO EM TECNOLOGIA                                                                                                    | A DA INFORMAÇÃO                                                                  |                                                      |                                                                                  |              |
|                                                                          | Data da Ocorrência: * 02/08/2023 III<br>Informar Horário: * Osim O Não<br>Horário de Início: * 07:00<br>Horário de Término: * 11:00<br>Unidade: * COORDENAÇÃO DE DESENVO<br>Descrição: * Seleção Brasileira de Futebol<br>Federal de Educação, Ciência                                                                       | DLVIMENTO EM TECNOLOGIA<br>belece o funcionamento da r<br>na Copa do Mundo Feminina<br>e Tecnologia do Rio de Jane                             | A DA INFORMAÇÃO<br>eitoria e dos campi n<br>a da FIFA 2023, no âr<br>iro (IFRJ). | os dias de jogos<br>nbito do Institut                | da<br>.o                                                                         |              |
|                                                                          | Data da Ocorrência: * 02/08/2023<br>Informar Horário: * • sim Não<br>Horário de Início: * 07:00<br>Horário de Término: * 11:00<br>Unidade: * COORDENAÇÃO DE DESENVO<br>Descrição: * Portaria 374/2023/GR - Estal<br>Descrição: * Seleção Brasileira de Futebol<br>Federal de Educação, Ciência<br>Aplicar esta ocorrência às | DLVIMENTO EM TECNOLOGIA<br>belece o funcionamento da r<br>na Copa do Mundo Feminina<br>e Tecnologia do Rio de Jane<br>s unidades subordinadas. | A DA INFORMAÇÃO<br>eitoria e dos campi n<br>a da FIFA 2023, no âr<br>iro (IFRJ). | os dias de jogos<br>nbito do Institut                | da<br>.o                                                                         |              |

# Homologar/Listar Solicitações de Período de Recesso

SIGRH > Chefia de Unidade > Homologação de Ponto Eletrônico > Homologar/Listar Solicitações de Período de Recesso.

|                 | -                             |                                                       |                        |                      |                        |                       |                |
|-----------------|-------------------------------|-------------------------------------------------------|------------------------|----------------------|------------------------|-----------------------|----------------|
| 💹 Avaliação   📗 | 🌍 Capacitaçã                  | io   🛅 Chefia de Unidad                               | e   🔍 Consu            | ıltas   🤣 Féri       | as   🤮 Serviços   📑    | Solicitações          |                |
| PORTAL DO SE    | RVIDOR >                      | Homologação de So                                     | LICITAÇÕES             | de Período           | S DE RECESSO           |                       |                |
|                 |                               |                                                       |                        | RTTÉRTOS D           | E BUSCA                |                       |                |
|                 |                               | 🔽 Ano de Referância:                                  | 2023                   |                      | boben                  |                       |                |
|                 |                               |                                                       | 2023                   |                      |                        |                       |                |
|                 |                               | Servidor:                                             |                        |                      |                        |                       |                |
|                 |                               | Unidade:                                              |                        |                      |                        |                       |                |
|                 |                               | Status:                                               | SELECIONE              | ~                    |                        |                       |                |
|                 |                               |                                                       |                        | Buscar Ca            | ncelar                 |                       |                |
|                 |                               |                                                       |                        |                      |                        |                       |                |
|                 |                               | (                                                     | : Autorizar            | 🙁: Negar             | 🔍 : Visualizar Detalhe | 5                     |                |
|                 |                               | LISTAGEN DE SOLICI                                    | TACÕES ENVI            | IADAS PARA I         | Iomologação de Per     | TODOS DE RECESSO      |                |
| Servidor        | Unidade                       |                                                       |                        | Ano de<br>Referência | Perí                   | odo de Recesso        | Status         |
|                 | COORDENAG                     | ÇÃO DE DESENVOLVIMENT<br>A DA INFORMAÇÃO E CON        | TO EM<br>IUNICAÇÃO     | 2023                 | 25/07/                 | 2023 a 28/07/2023     | ENVIADA 🔍 📀 😫  |
|                 |                               | 🤍 : V                                                 | isualizar Det          | alhes 🛛 🔞: Re        | mover/Cancelar Solici  | itação                |                |
|                 |                               | LISTAGEN D                                            | e Solicitaç            | ões de Perí          | DOS DE RECESSO AUT     | FORIZADAS             |                |
| Servidor        | Unidade                       | 1                                                     |                        | Ano de<br>Referência | Perí                   | odo de Recesso        | Status         |
| :)              | COORDEI<br>TECNOLO<br>COMUNIO | NAÇÃO DE DESENVOLVIM<br>OGIA DA INFORMAÇÃO E<br>CAÇÃO | ENTO EM                | 2023                 | 02/01/2                | 2024 a 05/01/2024     | AUTORIZADA 🔍 🥑 |
|                 |                               |                                                       |                        | 🔍 : Visualiza        | Detalhes               |                       |                |
|                 |                               | LISTAGEM                                              | DE SOLICIT             | ações de Pei         | tíodos de Recesso N    | IEGADAS               |                |
| Servidor        | Unidade                       |                                                       |                        | An<br>Refe           | o de<br>rência         | Período de Recesso    | o Status       |
|                 | COORDE                        | NAÇÃO DE DESENVOLVIM<br>OGIA DA INFORMAÇÃO E C        | ENTO EM<br>COMUNICAÇÃO | 20                   | )23                    | 02/01/2024 a 05/01/20 | )24 NEGADA 🔍   |

#### Homologar Ponto Eletrônico

SIGRH > Chefia de Unidade > Homologação de Ponto Eletrônico > Homologar Ponto Eletrônico

SIGRH > Chefia de Unidade > Homologações > Ponto Eletrônico

Antes de homologar a frequência dos servidores da unidade o chefe da unidade pode verificar os detalhes do ponto do servidor para os ajustes necessários.

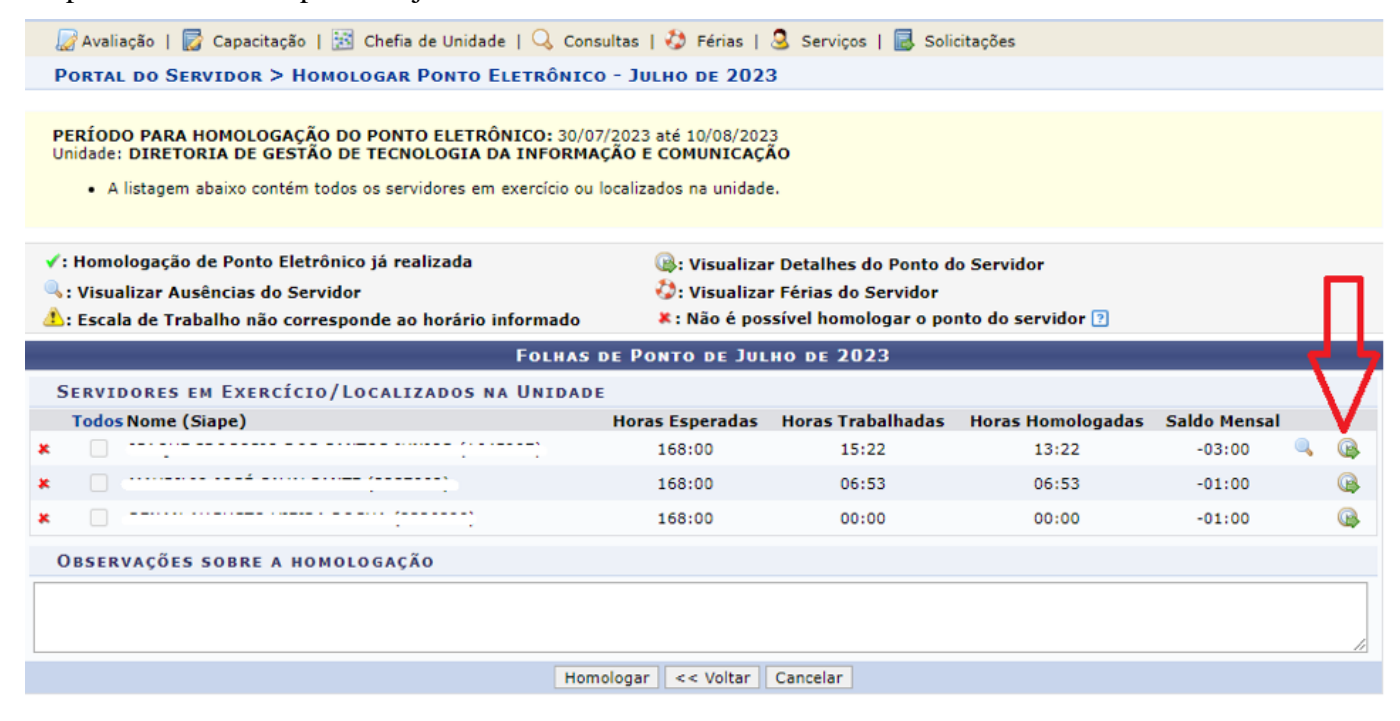

Na tela de detalhes ainda é possível cadastrar ocorrência/ausência a servidores clicando no ícone de "+" ou no link "Cadastrar Ocorrência/Ausência".

|                                                                                                    |                                                                                                    | as   🤣 Férias   🧕 S                                                                                                    | Serviços   🗟 Solicitações                                                                                                    |               |
|----------------------------------------------------------------------------------------------------|----------------------------------------------------------------------------------------------------|----------------------------------------------------------------------------------------------------|----------------------------------------------------------------------------------------------------|---------------|
| Avaliação   🛃 Capacitação   🗄                                                                                                    | Chefia de Unidade   💪 Consulta                                                                                                    |                                                                                                    |                                                                                                    |               |
| ORTAL DO SERVIDOR > ESPEL                                                                                                    | LHO DE PONTO - JULY DE 2023                                                                                                    | 3                                                                                                    |                                                                                                    |               |
| ONTO DIÁRIO DO SERVIDOR: IS<br>• Será permitido autorizar as hi<br>r não haver intervalo entre os horái<br>noço.<br>• Horário mínimo de saída: 11:<br>• Horário máximo de retorno: 1<br>• Intervalo mínimo: 01:00<br>• Intervalo máximo: 02:00<br>prários de trabalho nas respecti<br>• Não foi encontrada uma local                    | AQUE PROCOPIO DOS SANTOS J<br>oras excedentes do servidor, estas h<br>irios do dia que respeite a configuraç<br>:00<br>14:00<br>ivas unidades:<br>lização vigente neste período para es                                                                            | UNIOR (1645997)<br>Ioras excedentes serão<br>ção de horário de almoç<br>são servidor.                                                                                                    | contabilizadas para o saldo de horas.<br>;o, alguns pontos diários sofrerão o desconto automático de ho                                                                                                    | orário        |
| Situação do ponto no dia                                                                                                    |                                                                                                    | •: Ocorrência d                                                                                                    | de crédito de horas                                                                                                    |               |
| Férias<br>Informações relacionadas ao h<br>Observação registrada pelo ser<br>Ponto com pendências bloquea<br>Detalhamento do consumo dos<br>Servidor dispensado do ponto e<br>Informar desconto de horas re                                                                                                    | orário de registro do ponto<br>rvidor referente ao ponto<br>intes ?<br>créditos de horas autorizados<br>eletrônico neste dia<br>gistradas indevidamente                                                                                                    | <ul> <li>Ocorrência</li> <li>Ocorrência</li> <li>Ocorrência</li> <li>Ocorrência</li> <li>Ausência ca</li> <li>Ausência so</li> <li>Lasência so</li> <li>Data de desl</li> <li>Cancelar des</li> </ul>                                                                                                    | de débito de horas<br>de débito compensável até o mês subsequente<br>autorizada à compensação em período definido pela che<br>dastrada/removida após a homologação do ponto eletr<br>breposta após homologação do ponto eletrônico<br>ligamento do servidor<br>sconto de horas registradas indevidamente                                                                                                    | efia<br>ônico |
| Férias<br>Informações relacionadas ao h<br>Observação registrada pelo ser<br>Ponto com pendências bloquea<br>Detalhamento do consumo dos<br>Servidor dispensado do ponto e<br>Informar desconto de horas re<br>HR: Horas Registradas                                                                                                    | iorário de registro do ponto<br>rvidor referente ao ponto<br>antes ?<br>créditos de horas autorizados<br>eletrônico neste dia<br>gistradas indevidamente<br>HA: Horas Au                                                                                           | <ul> <li>Ocorrência (</li> <li>Corrência (</li> <li>Corrência (</li> <li>Corrência (</li> <li>Ausência ca</li> <li>Ausência so</li> <li>Lata de desl</li> <li>Cancelar des</li> <li>Itorizadas</li> </ul>                                                                                                    | de débito de horas<br>de débito compensável até o mês subsequente<br>autorizada à compensação em período definido pela che<br>dastrada/removida após a homologação do ponto eletr<br>ibreposta após homologação do ponto eletrônico<br>ligamento do servidor<br>sconto de horas registradas indevidamente<br>HE: Horas Excedentes                                                                                                    | efia<br>ônico |
| Férias<br>Informações relacionadas ao h<br>Observação registrada pelo ser<br>Ponto com pendências bloquea<br>Detalhamento do consumo dos<br>Servidor dispensado do ponto e<br>Informar desconto de horas re<br>HR: Horas Registradas<br>HC: Horas Contabilizadas                                                                        | norário de registro do ponto<br>rvidor referente ao ponto<br>antes ?<br>créditos de horas autorizados<br>eletrônico neste dia<br>gistradas indevidamente<br>HA: Horas Au<br>HH: Horas Ho                                                                           | <ul> <li>Ocorrência</li> <li>Ocorrência</li> <li>Ocorrência</li> <li>Ocorrência</li> <li>Ausência ca</li> <li>Ausência so</li> <li>Data de desl</li> <li>Data de desl</li> <li>Cancelar des</li> <li>Mologadas</li> </ul>                                                                                                    | de débito de horas<br>de débito compensável até o mês subsequente<br>autorizada à compensação em período definido pela che<br>dastrada/removida após a homologação do ponto eletr<br>ibreposta após homologação do ponto eletrônico<br>ligamento do servidor<br>sconto de horas registradas indevidamente<br>HE: Horas Excedentes<br>DNC: Débito Não Compensado                                                                                                    | efia<br>ônico |
| Férias<br>Informações relacionadas ao h<br>Observação registrada pelo ser<br>Ponto com pendências bloquea<br>Detalhamento do consumo dos<br>Servidor dispensado do ponto e<br>Informar desconto de horas re<br>HR: Horas Registradas<br>HC: Horas Contabilizadas                                                                        | norário de registro do ponto<br>rvidor referente ao ponto<br>antes ?<br>créditos de horas autorizados<br>eletrônico neste dia<br>gistradas indevidamente<br>HA: Horas Au<br>HH: Horas Ho<br>/Ausência                                                              | <ul> <li>Ocorrência</li> <li>Ocorrência</li> <li>Ocorrência</li> <li>Ocorrência</li> <li>Ausência ca</li> <li>Ausência ca</li> <li>Ausência so</li> <li>Data de desl</li> <li>Data de desl</li> <li>Cancelar des</li> <li>Morizadas</li> <li>Mologadas</li> <li>r Horas Excedentes</li> </ul>                                                                                                    | de débito de horas<br>de débito compensável até o mês subsequente<br>autorizada à compensação em período definido pela che<br>dastrada/removida após a homologação do ponto eletr<br>ibreposta após homologação do ponto eletrônico<br>ligamento do servidor<br>sconto de horas registradas indevidamente<br>HE: Horas Excedentes<br>DNC: Débito Não Compensado<br>© : Horas Excedentes Autorizadas                                                                                                    | efia<br>ônico |
| Férias<br>Informações relacionadas ao h<br>Observação registrada pelo ser<br>Ponto com pendências bloquea<br>Detalhamento do consumo dos<br>Servidor dispensado do ponto e<br>Informar desconto de horas re<br>HR: Horas Registradas<br>HC: Horas Contabilizadas                                                                        | norário de registro do ponto<br>rvidor referente ao ponto<br>antes ?<br>: créditos de horas autorizados<br>eletrônico neste dia<br>:gistradas indevidamente<br>HA: Horas Au<br>HH: Horas Ho<br>© : Autoriza<br>ESPELHO I                                           | Ocorrência     Ocorrência     O | de débito de horas<br>de débito compensável até o mês subsequente<br>autorizada à compensação em período definido pela che<br>dastrada/removida após a homologação do ponto eletr<br>ibreposta após homologação do ponto eletrônico<br>ligamento do servidor<br>sconto de horas registradas indevidamente<br>HE: Horas Excedentes<br>DNC: Débito Não Compensado<br>© : Horas Excedentes Autorizadas                                                                                                    | efia<br>ônico |
| Férias<br>Informações relacionadas ao h<br>Observação registrada pelo ser<br>Ponto com pendências bloquea<br>Detalhamento do consumo dos<br>Servidor dispensado do ponto e<br>Informar desconto de horas res<br>HR: Horas Registradas<br>HC: Horas Contabilizadas<br>@ : Cadastrar Ocorrência                                           | norário de registro do ponto<br>rvidor referente ao ponto<br>antes ?<br>: créditos de horas autorizados<br>eletrônico neste dia<br>:gistradas indevidamente<br>HA: Horas Au<br>HH: Horas Au<br>HH: Horas H<br>?/Ausência<br>ESPELHO I<br>Horas Trabalh             | Ocorrência     Ocorrência     O | de débito de horas<br>de débito compensável até o mês subsequente<br>autorizada à compensação em período definido pela che<br>dastrada/removida após a homologação do ponto eletr<br>ibreposta após homologação do ponto eletrônico<br>ligamento do servidor<br>sconto de horas registradas indevidamente<br>HE: Horas Excedentes<br>DNC: Débito Não Compensado<br>© : Horas Excedentes Autorizadas<br>IE 2023<br>Saldo de Horas Autorizadas<br>Saldo Crédite                                                                                                    | efia<br>ônico |
| Férias<br>Informações relacionadas ao h<br>Observação registrada pelo ser<br>Ponto com pendências bloquea<br>Detalhamento do consumo dos<br>Servidor dispensado do ponto e<br>Informar desconto de horas re<br>HR: Horas Registradas<br>HC: Horas Contabilizadas<br>↓ : Cadastrar Ocorrência<br>Data pegistratos                        | norário de registro do ponto<br>rvidor referente ao ponto<br>antes ?<br>: créditos de horas autorizados<br>eletrônico neste dia<br>:gistradas indevidamente<br>HA: Horas Au<br>HH: Horas HC<br>: Autorizat<br>CSPELHO I<br>Horas Trabalh<br>HR HC HE               | Ocorrência (     Ocorrência (     O | de débito de horas<br>de débito compensável até o mês subsequente<br>autorizada à compensação em período definido pela che<br>dastrada/removida após a homologação do ponto eletr<br>ibreposta após homologação do ponto eletrônico<br>ligamento do servidor<br>sconto de horas registradas indevidamente<br>HE: Horas Excedentes<br>DNC: Débito Não Compensado<br>© : Horas Excedentes Autorizadas<br>IE 2023<br>Saldo de Horas Autorizadas<br>Crédito Débito No Mês Acumulado DNC                                                                                                    | efia<br>ônico |
| Férias<br>Informações relacionadas ao h<br>Observação registrada pelo ser<br>Ponto com pendências bloquea<br>Detalhamento do consumo dos<br>Servidor dispensado do ponto e<br>Informar desconto de horas re<br>HR: Horas Registradas<br>HC: Horas Contabilizadas<br>↓: Cadastrar Ocorrência<br>Data                                     | norário de registro do ponto<br>rvidor referente ao ponto<br>antes ?<br>: créditos de horas autorizados<br>eletrônico neste dia<br>:gistradas indevidamente<br>HA: Horas Au<br>HH: Horas HO<br>:/Ausência<br>I/Ausência<br>HOras Trabalh<br>HR HC HE               | Corrência (         Corrência (         Corrência (         Corrência (         Corrência (         Case (         Corrência (         Case (         Case (         Corrência (         Case (         Corrência (         Corédite         Crédite                                                                                                    | de débito de horas<br>de débito compensável até o mês subsequente<br>autorizada à compensação em período definido pela che<br>dastrada/removida após a homologação do ponto eletr<br>breposta após homologação do ponto eletrônico<br>ligamento do servidor<br>sconto de horas registradas indevidamente<br>HE: Horas Excedentes<br>DNC: Débito Não Compensado<br>© : Horas Excedentes Autorizadas<br>TE 2023<br>Crédito Débito Saldo Crédito DNC<br>so de Horas Homologado até 30/06/2023: 00:00                                                                                                    | efia<br>ônico |
| Férias<br>Informações relacionadas ao h<br>Observação registrada pelo sei<br>Ponto com pendências bloquea<br>Detalhamento do consumo dos<br>Servidor dispensado do ponto e<br>Informar desconto de horas re<br>HR: Horas Registradas<br>HC: Horas Contabilizadas<br>Cadastrar Ocorrência<br>Data<br>Data<br>Projetratos                 | inorário de registro do ponto<br>rvidor referente ao ponto<br>antes ?<br>: créditos de horas autorizados<br>eletrônico neste dia<br>:gistradas indevidamente<br>HA: Horas Au<br>HH: Horas Ho<br>?/Ausência<br>//Ausência<br>ESPELHO I<br>Horas Trabalh<br>HR HC HE | Corrência     Corrência     Corrência     Corrência     Corrência     Corrência     Casência ca     Casência so     Casência so     Casên | de débito de horas<br>de débito compensável até o mês subsequente<br>autorizada à compensação em período definido pela che<br>dastrada/removida após a homologação do ponto eletrô<br>ibreposta após homologação do ponto eletrônico<br>ligamento do servidor<br>sconto de horas registradas indevidamente<br>HE: Horas Excedentes<br>DNC: Débito Não Compensado<br>© : Horas Excedentes Autorizadas<br>DE 2023<br>Saldo de Horas Autorizadas<br>Crédito Débito Saldo Acumulado DNC<br>o de Horas Homologado até 30/06/2023: 00:00<br>00:00 00:00                                                                           | efia<br>ônico |
| Férias<br>Informações relacionadas ao h<br>Observação registrada pelo sei<br>Ponto com pendências bloquea<br>Detalhamento do consumo dos<br>Servidor dispensado do ponto e<br>Informar desconto de horas re<br>HR: Horas Registradas<br>HC: Horas Contabilizadas<br>Cadastrar Ocorrência<br>Data<br>Data<br>Data<br>Data<br>201/07/2023 | atorário de registro do ponto<br>rvidor referente ao ponto<br>antes ?<br>: créditos de horas autorizados<br>eletrônico neste dia<br>:gistradas indevidamente<br>HA: Horas Au<br>HH: Horas HC<br>@ : Autorizat<br>ESPELHO I<br>Horas Trabalh<br>HR HC HE            | Corrência     Corrência     Corrência     Corrência     Corrência     Corrência     Casencia ca     Casencia ca     Casen | de débito de horas<br>de débito compensável até o mês subsequente<br>autorizada à compensação em período definido pela che<br>dastrada/removida após a homologação do ponto eletrô<br>breposta após homologação do ponto eletrônico<br>ligamento do servidor<br>sconto de horas registradas indevidamente<br>HE: Horas Excedentes<br>DNC: Débito Não Compensado<br>© : Horas Excedentes Autorizadas<br>DNC: Débito Não Compensado<br>© : Horas Excedentes Autorizadas<br>DE 2023<br>Saldo de Horas Autorizadas<br>DE 2023<br>Crédito Débito Saldo Crédito DNC<br>o de Horas Homologado até 30/06/2023: 00:00<br>00:00 00:00 | efia<br>ônico |

Caso haja, para ler justificativa de servidor sobre algum registro de ponto, basta clicar no ícone

| × 🔯 | 25/07/2023  |                            |       |         | <br> | 00:00 | -01:00 | 00:00 | -08:00 |   |
|-----|-------------|----------------------------|-------|---------|------|-------|--------|-------|--------|---|
| * 🙆 |             |                            |       |         |      |       |        |       | ×      | + |
| 0   | Observação: | exame                      |       |         |      |       |        |       |        | • |
| * 🔯 | 28/07/2023  | 09:10 - 15:18<br>15:52 - 🖉 | 06:08 | 06:08 😐 | <br> | 06:08 | -03:00 | 00:00 | -01:52 | • |
|     |             |                            |       |         |      |       |        |       |        |   |

Para informar desconto de horas registradas indevidamente pelo servidor, o chefe da unidade deve clicar

| no íco   | one        |                                |       |         |      |       |        |        |       |        |   |
|----------|------------|--------------------------------|-------|---------|------|-------|--------|--------|-------|--------|---|
| ¥ 🔯      | 26/07/2023 |                                |       |         | <br> | 00:00 |        | -01:00 | 00:00 | -08:00 | + |
| 🔯 🔒      | 27/07/2023 | 16:09 -                        |       | 00:5    | <br> | 00:00 | -02:00 | -03:00 | 00:00 | -06:00 | ٠ |
| × 🔯      | 28/07/2023 | 09:10 - 15:18<br>15:52 - 🔗     | 06:08 | 06:08 0 | <br> | 06:08 |        | -03:00 | 00:00 | -01:52 | ٠ |
|          | 29/07/2023 |                                |       |         | <br> | 00:00 |        | -03:00 | 00:00 |        | + |
|          | 30/07/2023 |                                |       |         | <br> | 00:00 |        | -03:00 | 00:00 |        |   |
| <u>G</u> | 31/07/2023 | 09:41 - 14:07<br>15:23 - 20:11 | 09:14 | 07:14 @ | <br> | 07:14 |        | -03:00 | 00:00 | -00:46 | ٠ |

|   |    | 22/07/2022 |                                 |                   |           | 00+00          |                    | 07500  | 00+00 | 8      | \$ |
|---|----|------------|---------------------------------|-------------------|-----------|----------------|--------------------|--------|-------|--------|----|
|   |    | 23/07/     | De                              | sconto de Horas R | EGISTRADA | S INDEVIDAMENT | E - DIA 28/07/2023 |        |       |        | 4  |
| × | 01 | 24/07/     | Quantidade de Horas             | (bb.mm)           |           |                |                    |        |       | 18:00  | *  |
| x | 0  | 25/07/     | Justificativa: *                |                   |           |                |                    |        |       | 18:00  | +  |
| × | 2  | 26/07/     |                                 |                   | Salvar    | Cancelar       |                    |        |       | 18:00  | ÷  |
|   | 2. | 27/07/2020 | 20.05                           | 00100             |           | 00:00          | 02100              | 00.00  | 00100 | J6:00  | -  |
| × | 5  | 28/07/2023 | 09:10 - 15:18<br>15:52 - 🖉 06:0 | 8 06:08 🧧         | 1113      | 06:08          |                    | -03:00 | 00:00 | -01:52 |    |

Ao clicar no ícone é aberta a caixa para que o chefe realize o registro

Caso o chefe da unidade queira cancelar o desconto de horas registradas indevidamente, ele deve clicar no ícone

| 0 | 07/08/2023 | 11:05 - 20:39 | 09:34 | 06:34 🗶 | <br> | 06:34 |  | -01:00 | 00:00 | -01:26 |  |
|---|------------|---------------|-------|---------|------|-------|--|--------|-------|--------|--|
|   |            |               |       |         |      |       |  |        |       |        |  |

Também é possível autorizar horas excedentes trabalhada pelo servidor direto no espelho de ponto dele

| Ø | 08/08/2023 | 07:58 - 12:05<br>13:05 - 17:53<br>17:58 - 18:53 🔊 | 09:50 | 09:50 • | 01:50 | ▼ 01:50 ▲ | 09:50 | 01:50 | 0 | 00:50 | 00 <mark>00</mark> | >• • |  |
|---|------------|---------------------------------------------------|-------|---------|-------|-----------|-------|-------|---|-------|--------------------|------|--|
|   |            | Justificativa:                                    |       |         |       |           |       |       |   |       |                    |      |  |

### Atenção:

Na tela de Homologação de Frequência, caso haja um "X" ao lado do nome do servidor, esta indicando que não é possível homologar o ponto do servidor por algum dos motivos listados ao passar o mouse em cima da "?"

| 4 | : Visualizar Ausend<br>: Escala de Trabalh | cias do Servidor<br>o não corresponde ao horário informa                                                   | ₩: Visualizar F<br>do X: Não é possío                                  | erias do Servidor<br>vel homologar o po              | nto do servidor 🛛  |              |   |  |
|---|--------------------------------------------|----------------------------------------------------------------------------------------------------|------------------------------------------------------------------------|------------------------------------------------------|--------------------|--------------|---|--|
| Π |                                            | Não é possível homologar o ponto do servido                                                                | or devido à existência de alguma                                       | a(s) das pendências ab                               | aixo:              |              |   |  |
| Ċ | ERVIDORES EM I                             | <ul> <li>O servidor possui ocorrência (ausência)</li> <li>O servidor possui registro de ponto o</li> </ul> | cia ou férias) pendente de homo<br>com saída em aberto e não poss      | logação;<br>ui ocorrência de justific                | cativa cadastrada; |              |   |  |
| V | Todos Nome (Siap                           | <ul> <li>O servidor não registrou ponto em di<br/>O servidor possui divergência de reg</li> </ul>          | a útil e não possui ocorrência de<br>istros entre sua localização e se | e justificativa cadastra:<br>u horário de trabalho a | da. gadas          | Saldo Mensal |   |  |
| * |                                            | - o contract possar arrengenera de reg                                                                     |                                                                        |                                                      |                    | -03:00       | Q |  |
| × |                                            | · · · · · · · · · · · · · · · · ·                                                                          | 168:00                                                                 | 06:53                                                | 06:53              | -01:00       |   |  |

#### Estornar Homologação de Ponto Eletrônico

SIGRH > Chefia de Unidade > Homologação de Ponto Eletrônico > Estornar Homologação de Ponto Eletrônico

| 🌈 Avaliação   📝 C  | apacitação   🔀 Chefia de Unidade | 🔍 Consultas   🍪       | Férias   | 3 Serviços   🛃 Solicitações     |                        |
|--------------------|----------------------------------|-----------------------|----------|---------------------------------|------------------------|
| PORTAL DO SERVI    | dor > Estornar Homologaç         | ÃO                    |          |                                 |                        |
|                    |                                  |                       | -        |                                 |                        |
|                    |                                  | DADOS PA              | RA CON   | SULTA                           |                        |
|                    | Mês/Ano de Referência: 🖈 Julho   | o de 2023 🛛 💙         |          |                                 |                        |
|                    | Servidor:                        |                       |          |                                 |                        |
|                    |                                  | Buscar                | Cancel   | ar                              |                        |
|                    |                                  |                       |          |                                 |                        |
|                    |                                  | SERVIDORES E          | NCONTR   | ADOS (1)                        |                        |
| UNIDADE DE EXER    | cício: COORDENAÇÃO DE DES        | ENVOLVIMENTO E        | M TECN   | IOLOGIA DA INFORMAÇÃO E COMUNIC | AÇÃO (11.01.68)        |
| Todos Nome (Matric | ula)                             | Situação<br>Funcional | СН       | Homologado Por                  | Data da<br>Homologação |
| ·····)             |                                  | Ativo<br>Permanente   | 40h      |                                 | 03/08/2023<br>15:46:11 |
| Justificativa: *   |                                  |                       |          |                                 |                        |
|                    |                                  | Estornar              | Homologa | ıção                            |                        |

# Homologar Afastamentos Solicitados

SIGRH > Chefia de Unidade > Homologação de Frequência > Homologar Afastamentos Solicitados SIGRH > Chefia de Unidade > Homologações > Afastamentos Solicitados

| <i>]</i> Avaliação   📝 Capacitação   述 Chefia de Unidade   🔍 Consultas   🤣 Férias   🧟 Serviços   🐻 Solicitações                                                                                                    |           |                                                               |                                            |                              |            |     |
|----------------------------------------------------------------------------------------------------|-----------|---------------------------------------------------------------|--------------------------------------------|------------------------------|------------|-----|
| Portal do Servidor > Homologar Afastamentos                                                                                                    |           |                                                               |                                            |                              |            |     |
|                                                                                                    |           |                                                               |                                            |                              |            |     |
| Através desta operação, é possível homologar solicitações de afastamentos pendentes. Se a solicitação for autorizada, o sistema automaticamente gerará uma solicitação de informativo para posterior publicação.                 |           |                                                               |                                            |                              |            |     |
| No caso de solicitação de afastamento de docentes, se houverem aulas a serem ministradas no período do afastamento, só será possível autorizar a solicitação<br>quando o mesmo cadastrar o plano de reposição de aulas no SIGAA. |           |                                                               |                                            |                              |            |     |
|                                                                                                    |           |                                                               | Consulta de Afastamentos                   |                              |            |     |
|                                                                                                    |           | Servidor:                                                     |                                            |                              | 1          |     |
|                                                                                                    |           | Situação:                                                     | SELECIONE V                                |                              |            |     |
|                                                                                                    |           | Data de Início:                                               |                                            |                              |            |     |
|                                                                                                    |           | Data de Término:                                              |                                            |                              |            |     |
|                                                                                                    |           | <ul> <li>Ordenar por Ocorrências Mais<br/>Recentes</li> </ul> |                                            |                              |            |     |
|                                                                                                    |           |                                                               | Filtrar Limpar                             |                              | 1          |     |
|                                                                                                    |           |                                                               |                                            |                              |            |     |
|                                                                                                    |           | 📀: Homologar Solicitação 🛛 🌮:                                 | Retornar Solicitação 🛛 🔇: Negar Solicitaçã | o 🔍 : Visualizar Solicitação |            |     |
| Afastamentos Pendentes de Homologação (1)                                                                                                    |           |                                                               |                                            |                              |            |     |
| Item                                                                                                    | Matrícula | Servidor                                                      | Data de Cadastro                           | Período                      |            |     |
| 1                                                                                                    |           |                                                               | 03/08/2023                                 | 20/08/2023 à 22/08/2023      | 💿 🔊 🔇      | 3 🔍 |
|                                                                                                    |           |                                                               | Pag. 1 ¥                                   |                              |            |     |
| · - 2·                                                                                                    |           |                                                               |                                            |                              |            |     |
| Afastamentos Honologados (2)                                                                                                    |           |                                                               |                                            |                              |            |     |
| Item                                                                                                    | Matricul  | a Servidor                                                    | Data de Cadastro                           | Periodo                      | Status     |     |
| 1                                                                                                    |           |                                                               | 03/08/2023                                 | 20/08/2023 à 23/08/2023      | Negada     | ~   |
| 2                                                                                                    |           |                                                               | 21/07/2023                                 | 24/07/2023 à 25/07/2023      | Homologada | 4   |
|                                                                                                    |           |                                                               |                                            |                              |            |     |

### BRUNO CAMPOS DOS SANTOS

Pró-Reitor de Desenvolvimento Institucional e Valorização de Pessoas